# eppendorf

Register your instrument! www.eppendorf.com/myeppendorf

# FemtoJet<sup>®</sup> 4x

FemtoJet 4x

en DPal

eppendorf

0

700

Bedienungsanleitung

Copyright© 2023 Eppendorf SE, Germany. All rights reserved, including graphics and images. No part of this publication may be reproduced without the prior permission of the copyright owner.

Eppendorf<sup>®</sup> and the Eppendorf Brand Design are registered trademarks of Eppendorf SE, Germany.

Eppendorf trademarks and trademarks of third parties may appear in this manual. All trademarks are the property of their respective owners. The respective trademark name, representations and listed owners can be found here: <u>www.eppendorf.com/ip</u>.

#### Inhaltsverzeichnis

| 1 | Anwe   | ndungshinweise                               |
|---|--------|----------------------------------------------|
|   | 1.1    | Anwendung dieser Anleitung7                  |
|   | 1.2    | Gefahrensymbole und Gefahrenstufen7          |
|   |        | 1.2.1 Gefahrensymbole7                       |
|   |        | 1.2.2 Gefahrenstufen                         |
|   | 1.3    | Darstellungskonventionen7                    |
| 2 | Allge  | meine Sicherheitshinweise                    |
|   | 2.1    | Bestimmungsgemäßer Gebrauch                  |
|   | 2.2    | Gefährdungen bei bestimmungsgemäßem Gebrauch |
|   | 2.3    | Warnsymbole am Gerät                         |
|   | 2.4    | Anforderung an den Anwender                  |
|   | 2.5    | Hinweise zur Produkthaftung                  |
| 3 | Produ  | ıktbeschreibung                              |
|   | 3.1    | Lieferumfang                                 |
|   | 3.2    | Produkteigenschaften                         |
|   | 3.3    | Beispielaufbau eines Mikroiniektionssystems  |
|   | 3.4    | Produktübersicht                             |
|   |        | 3.4.1 Schnittstellen 13                      |
|   | 3.5    | Typenschild 14                               |
|   | 3.6    | Bedienfeld 15                                |
|   | 37     | Drehknönfe 16                                |
|   | 3.8    | Fußtaste 17                                  |
|   | 39     | Handtaste 17                                 |
|   | 3 10   | Druckschlauch 18                             |
|   | 3.10   | Injektionsschlauch 19                        |
|   | 3.17   | Druckparameter 10                            |
|   | 5.12   | 2 12 1 Komponentionedruck n 20               |
|   |        | 3.12.1 Kompensationsuruck $p_c$              |
|   |        | 3.12.2 Injections and complete pi $p_i$      |
|   |        | 2.12.4 Spöldruck 21                          |
|   |        | 3.12.4 Spulatuck                             |
|   | 2 1 2  | S.12.5 Albeits duck $p_W$                    |
|   | 3.13   | Seibstkalibrierung                           |
|   | 3.14   |                                              |
|   | 3.15   | Spannkopf 4 22                               |
| 4 | Instal | lation                                       |
|   | 4.1    | Installation vorbereiten                     |
|   |        | 4.1.1 Beschädigungen reklamieren 23          |
|   |        | 4.1.2 Lieferumfang unvollständig23           |
|   | 4.2    | Standort wählen                              |

## Inhaltsverzeichnis FemtoJet<sup>®</sup> 4x

Deutsch (DE)

|   | 4.3                                                           | Externe                                                                                                    | e Druckversorgung anschließen                                                                                                    |                 |
|---|---------------------------------------------------------------|----------------------------------------------------------------------------------------------------|----------------------------------------------------------------------------------------------------|-----------------|
|   |                                                               | 4.3.1                                                                                                    | Externe Druckversorgung vorbereiten                                                                                                    | 24              |
|   |                                                               | 4.3.2                                                                                                    | Kompressor anschließen                                                                                                    | 24              |
|   |                                                               | 4.3.3                                                                                                    | Druckgasflasche anschließen                                                                                                    | 24              |
|   |                                                               | 4.3.4                                                                                                    | Haustechnische Druckluftversorgung anschließen                                                                                                    | 25              |
|   | 4.4                                                           | Mikroir                                                                                                    | njektor anschließen                                                                                                    | 25              |
|   | 4.5                                                           | O-Ring                                                                                                    | e in Spannkopf einsetzen                                                                                                    | 25              |
|   | 4.6                                                           | Externe                                                                                                    | es Gerät anschließen                                                                                                    |                 |
|   |                                                               | 4.6.1                                                                                                    | Mikromanipulator anschließen                                                                                                    |                 |
|   |                                                               | 4.6.2                                                                                                    | Computer anschließen                                                                                                    | 27              |
|   |                                                               | 4.6.3                                                                                                    | Zwei Geräte anschließen                                                                                                    | 27              |
|   | 4.7                                                           | Zubehö                                                                                                    | or anschließen                                                                                                    |                 |
|   |                                                               | 4.7.1                                                                                                    | Fußtaste anschließen                                                                                                    |                 |
|   |                                                               | 4.7.2                                                                                                    | Handtaste anschließen                                                                                                    |                 |
| - | ~ ~                                                           |                                                                                                    |                                                                                                    |                 |
| 5 | Softw                                                         | are                                                                                                    | • • • • • • • • • • • • • • • • • • •                                                                                                    |                 |
|   | 5.1                                                           | Наирто                                                                                                    | liaschirm                                                                                                    |                 |
|   | 5.Z                                                           | Hauptr                                                                                                    | nenu                                                                                                    |                 |
|   | 5.3                                                           | Im Mer                                                                                                    |                                                                                                    |                 |
|   |                                                               | 5.3.1                                                                                                    |                                                                                                    |                 |
|   |                                                               | 5.3.Z                                                                                                    |                                                                                                    |                 |
|   |                                                               | 5.3.3                                                                                                    | Parameter auswahlen                                                                                                    |                 |
|   |                                                               | 5.3.4                                                                                                    | Parameterwert andern                                                                                                    | 31              |
|   |                                                               |                                                                                                    |                                                                                                    |                 |
| 6 | Bedie                                                         | nuna                                                                                                    |                                                                                                    |                 |
| 6 | Bedie                                                         | nung<br>Mikroir                                                                                                    | niektor einschalten oder ausschalten                                                                                                    | <b>32</b><br>32 |
| 6 | Bedie<br>6.1                                                  | nung<br>Mikroir<br>6 1 1                                                                                                    | njektor einschalten oder ausschalten                                                                                                    |                 |
| 6 | <b>Bedie</b><br>6.1                                           | nung<br>Mikroir<br>6.1.1<br>6.1.2                                                                                                    | njektor einschalten oder ausschalten                                                                                                    |                 |
| 6 | <b>Bedie</b><br>6.1                                           | nung<br>Mikroir<br>6.1.1<br>6.1.2<br>Standby                                                                                                    | njektor einschalten oder ausschalten                                                                                                    |                 |
| 6 | <b>Bedie</b><br>6.1<br>6.2                                    | nung<br>Mikroir<br>6.1.1<br>6.1.2<br>Standby<br>6.2.1                                                                                                    | njektor einschalten oder ausschalten                                                                                                    |                 |
| 6 | <b>Bedie</b><br>6.1<br>6.2                                    | nung<br>Mikroir<br>6.1.1<br>6.1.2<br>Standby<br>6.2.1<br>6.2.2                                                                                                    | njektor einschalten oder ausschalten<br>Mikroinjektor einschalten<br>Mikroinjektor ausschalten<br>y-Modus einschalten oder ausschalten<br>Standby-Modus einschalten<br>Standby-Modus ausschalten                                                                                                    |                 |
| 6 | <b>Bedie</b><br>6.1<br>6.2                                    | nung<br>Mikroir<br>6.1.1<br>6.1.2<br>Standby<br>6.2.1<br>6.2.2<br>Injektio                                                                                                    | njektor einschalten oder ausschalten<br>Mikroinjektor einschalten<br>Mikroinjektor ausschalten<br>y-Modus einschalten oder ausschalten<br>Standby-Modus einschalten<br>Standby-Modus ausschalten                                                                                                    |                 |
| 6 | <b>Bedie</b><br>6.1<br>6.2<br>6.3                             | nung<br>Mikroir<br>6.1.1<br>6.1.2<br>Standby<br>6.2.1<br>6.2.2<br>Injektio<br>6.3.1                                                                                                    | njektor einschalten oder ausschalten<br>Mikroinjektor einschalten<br>Mikroinjektor ausschalten<br>y-Modus einschalten oder ausschalten<br>Standby-Modus einschalten<br>Standby-Modus ausschalten<br>nsparameter ermitteln<br>Kapillare mit Eluoreszenzfarhstoff füllen                                                                                                    |                 |
| 6 | <b>Bedie</b><br>6.1<br>6.2<br>6.3                             | nung<br>Mikroir<br>6.1.1<br>6.1.2<br>Standby<br>6.2.1<br>6.2.2<br>Injektio<br>6.3.1<br>6.3.2                                                                                                    | njektor einschalten oder ausschalten<br>Mikroinjektor einschalten<br>Mikroinjektor ausschalten<br>y-Modus einschalten oder ausschalten<br>Standby-Modus einschalten<br>Standby-Modus ausschalten<br>nsparameter ermitteln<br>Kapillare mit Fluoreszenzfarbstoff füllen<br>Probeiniektion durchführen                                                                                                    |                 |
| 6 | <b>Bedie</b><br>6.1<br>6.2<br>6.3                             | nung<br>Mikroir<br>6.1.1<br>6.1.2<br>Standby<br>6.2.1<br>6.2.2<br>Injektio<br>6.3.1<br>6.3.2<br>6.3.3                                                                                                    | njektor einschalten oder ausschalten<br>Mikroinjektor einschalten<br>Mikroinjektor ausschalten<br>y-Modus einschalten oder ausschalten<br>Standby-Modus einschalten<br>Standby-Modus ausschalten<br>nsparameter ermitteln<br>Kapillare mit Fluoreszenzfarbstoff füllen<br>Probeinjektion durchführen<br>Fehlerbetrachtung - Zelle bläht auf oder platzt                                                                                                    |                 |
| 6 | <b>Bedie</b><br>6.1<br>6.2<br>6.3                             | nung<br>Mikroir<br>6.1.1<br>6.1.2<br>Standby<br>6.2.1<br>6.2.2<br>Injektio<br>6.3.1<br>6.3.2<br>6.3.3<br>6.3.4                                                                                            | njektor einschalten oder ausschalten<br>Mikroinjektor einschalten<br>Mikroinjektor ausschalten<br>y-Modus einschalten oder ausschalten<br>Standby-Modus einschalten<br>standby-Modus ausschalten<br>nsparameter ermitteln.<br>Kapillare mit Fluoreszenzfarbstoff füllen.<br>Probeinjektion durchführen.<br>Fehlerbetrachtung - Zelle bläht auf oder platzt.                                                                                                    |                 |
| 6 | <b>Bedie</b><br>6.1<br>6.2<br>6.3                             | nung<br>Mikroir<br>6.1.1<br>6.1.2<br>Standby<br>6.2.1<br>6.2.2<br>Injektio<br>6.3.1<br>6.3.2<br>6.3.3<br>6.3.4<br>6.3.5                                                                                   | njektor einschalten oder ausschalten<br>Mikroinjektor einschalten<br>Mikroinjektor ausschalten<br>y-Modus einschalten oder ausschalten<br>Standby-Modus einschalten<br>Standby-Modus ausschalten<br>standby-Modus ausschalten<br>Standby-Modus ausschalten<br>Standby |                 |
| 6 | <b>Bedie</b><br>6.1<br>6.2<br>6.3                             | nung<br>Mikroir<br>6.1.1<br>6.1.2<br>Standby<br>6.2.1<br>6.2.2<br>Injektio<br>6.3.1<br>6.3.2<br>6.3.3<br>6.3.4<br>6.3.5<br>6.3.6                                                                          | njektor einschalten oder ausschalten<br>Mikroinjektor einschalten<br>Mikroinjektor ausschalten<br>y-Modus einschalten oder ausschalten<br>Standby-Modus einschalten<br>Standby-Modus ausschalten<br>standby-Modus ausschalten<br>Standby-Modus ausschalten<br>Standby |                 |
| 6 | <b>Bedie</b><br>6.1<br>6.2<br>6.3                             | nung<br>Mikroir<br>6.1.1<br>6.1.2<br>Standby<br>6.2.1<br>6.2.2<br>Injektio<br>6.3.1<br>6.3.2<br>6.3.3<br>6.3.4<br>6.3.5<br>6.3.6<br>6.3.7                                                                 | njektor einschalten oder ausschalten<br>Mikroinjektor einschalten<br>Mikroinjektor ausschalten<br>y-Modus einschalten oder ausschalten<br>Standby-Modus einschalten<br>Standby-Modus ausschalten<br>Standby-Modus ausschalten<br>Standby |                 |
| 6 | <b>Bedie</b><br>6.1<br>6.2<br>6.3                             | nung<br>Mikroir<br>6.1.1<br>6.1.2<br>Standby<br>6.2.1<br>6.2.2<br>Injektio<br>6.3.1<br>6.3.2<br>6.3.3<br>6.3.4<br>6.3.5<br>6.3.6<br>6.3.7<br>Kompe                                                        | njektor einschalten oder ausschalten<br>Mikroinjektor einschalten<br>Mikroinjektor ausschalten<br>y-Modus einschalten oder ausschalten<br>Standby-Modus einschalten<br>Standby-Modus ausschalten<br>Standby-Modus ausschalten<br>Fehlerbetrachtung - Zelle bläht auf oder platzt<br>Fehlerbetrachtung - Kapillare ist verstopft<br>Fehlerbetrachtung - Kapillare erreicht Zelle nicht<br>Ergebnis – Injektionsparameter sind ermittelt                                                                                                    |                 |
| 6 | <b>Bedie</b><br>6.1<br>6.2<br>6.3<br>6.4<br>6.5               | nung<br>Mikroir<br>6.1.1<br>6.1.2<br>Standby<br>6.2.1<br>6.2.2<br>Injektio<br>6.3.1<br>6.3.2<br>6.3.3<br>6.3.4<br>6.3.5<br>6.3.6<br>6.3.7<br>Komper<br>Injektio                                           | njektor einschalten oder ausschalten<br>Mikroinjektor einschalten<br>y-Modus einschalten oder ausschalten<br>Standby-Modus einschalten<br>Standby-Modus ausschalten<br>Standby-Modus ausschalten<br>Fehlerbetrachtung - Zelle bläht auf oder platzt<br>Fehlerbetrachtung - Kapillare ist verstopft<br>Fehlerbetrachtung - Flüssigkeit wird nicht injiziert<br>Fehlerbetrachtung - Kapillare erreicht Zelle nicht<br>Ergebnis – Injektionsparameter sind ermittelt<br>nsationsdruck p <sub>c</sub> einstellen                                                                                                    |                 |
| 6 | <b>Bedie</b><br>6.1<br>6.2<br>6.3<br>6.4<br>6.5<br>6.6        | nung<br>Mikroir<br>6.1.1<br>6.1.2<br>Standby<br>6.2.1<br>6.2.2<br>Injektio<br>6.3.1<br>6.3.2<br>6.3.3<br>6.3.4<br>6.3.5<br>6.3.6<br>6.3.7<br>Kompeet<br>Injektio<br>Injektio                              | njektor einschalten oder ausschalten<br>Mikroinjektor einschalten<br>y-Modus einschalten oder ausschalten<br>Standby-Modus einschalten<br>Standby-Modus ausschalten<br>Standby-Modus ausschalten<br>Fehlerbetrachtung - Zelle bläht auf oder platzt<br>Fehlerbetrachtung - Kapillare ist verstopft<br>Fehlerbetrachtung - Flüssigkeit wird nicht injiziert<br>Fehlerbetrachtung - Kapillare erreicht Zelle nicht<br>Ergebnis – Injektionsparameter sind ermittelt<br>nsationsdruck p <sub>c</sub> einstellen                                                                                                    |                 |
| 6 | <b>Bedie</b><br>6.1<br>6.2<br>6.3<br>6.4<br>6.5<br>6.6<br>6 7 | nung<br>Mikroir<br>6.1.1<br>6.1.2<br>Standby<br>6.2.1<br>6.2.2<br>Injektio<br>6.3.1<br>6.3.2<br>6.3.3<br>6.3.4<br>6.3.5<br>6.3.6<br>6.3.7<br>Kompeel<br>Injektio<br>Injektio                              | njektor einschalten oder ausschalten<br>Mikroinjektor einschalten<br>y-Modus einschalten oder ausschalten<br>Standby-Modus einschalten<br>Standby-Modus ausschalten<br>Standby-Modus ausschalten<br>Fehlerbetrachtung - Zelle bläht auf oder platzt<br>Fehlerbetrachtung - Kapillare ist verstopft<br>Fehlerbetrachtung - Flüssigkeit wird nicht injiziert .<br>Fehlerbetrachtung - Kapillare erreicht Zelle nicht<br>Ergebnis – Injektionsparameter sind ermittelt<br>nsationsdruck p <sub>c</sub> einstellen<br>nszeit t <sub>i</sub> einstellen<br>semodus einstellen                                                                                                    |                 |
| 6 | Bedie<br>6.1<br>6.2<br>6.3<br>6.4<br>6.5<br>6.6<br>6.7        | nung<br>Mikroir<br>6.1.1<br>6.1.2<br>Standby<br>6.2.1<br>6.2.2<br>Injektio<br>6.3.1<br>6.3.2<br>6.3.3<br>6.3.4<br>6.3.5<br>6.3.6<br>6.3.7<br>Komper<br>Injektio<br>Injektio<br>Injektio<br>6.7 1          | njektor einschalten oder ausschalten<br>Mikroinjektor einschalten<br>Mikroinjektor ausschalten<br>y-Modus einschalten oder ausschalten<br>Standby-Modus einschalten<br>Standby-Modus ausschalten<br>Standby-Modus ausschalten<br>Standby-Modus ausschalten<br>Standby-Modus ausschalten<br>Standby-Modus ausschalten<br>Standby-Modus ausschalten<br>Standby-Modus ausschalten<br>Standby-Modus ausschalten<br>Standby-Modus ausschalten<br>Standby-Modus ausschalten<br>Standby-Modus ausschalten<br>Standby-Modus ausschalten<br>Standby-Modus ausschalten<br>Standby-Modus ausschalten<br>Fehlerbetrachtung - Zelle bläht auf oder platzt<br>Fehlerbetrachtung - Kapillare ist verstopft<br>Fehlerbetrachtung - Flüssigkeit wird nicht injiziert .<br>Fehlerbetrachtung - Kapillare erreicht Zelle nicht<br>Ergebnis – Injektionsparameter sind ermittelt<br>nsationsdruck p <sub>c</sub> einstellen<br>nszeit t <sub>i</sub> einstellen<br>Automatischen Injektionsmodus einstellen                                                                                                    |                 |
| 6 | Bedie<br>6.1<br>6.2<br>6.3<br>6.4<br>6.5<br>6.6<br>6.7        | nung<br>Mikroir<br>6.1.1<br>6.1.2<br>Standby<br>6.2.1<br>6.2.2<br>Injektio<br>6.3.1<br>6.3.2<br>6.3.3<br>6.3.4<br>6.3.5<br>6.3.6<br>6.3.7<br>Komper<br>Injektio<br>Injektio<br>Injektio<br>6.7.1<br>6.7.2 | njektor einschalten oder ausschalten<br>Mikroinjektor einschalten<br>Mikroinjektor ausschalten<br>y-Modus einschalten oder ausschalten<br>Standby-Modus einschalten<br>Standby-Modus ausschalten<br>Standby-Modus ausschalten<br>Fehlerbetrachtung - Zelle bläht auf oder platzt<br>Fehlerbetrachtung - Kapillare ist verstopft<br>Fehlerbetrachtung - Flüssigkeit wird nicht injiziert .<br>Fehlerbetrachtung - Kapillare erreicht Zelle nicht<br>Ergebnis – Injektionsparameter sind ermittelt<br>nsationsdruck p <sub>c</sub> einstellen<br>nszeit t <sub>i</sub> einstellen<br>Automatischen Injektionsmodus einstellen<br>Manuellen Injektionsmodus einstellen                                                                                                    |                 |

#### Inhaltsverzeichnis

| FemtoJet <sup>®</sup> 4x | 5 |
|--------------------------|---|
| Deutsch (DE)             |   |

|   | 6.8                                                                                                    | Flüssigke                                                                                                    | it injizieren                                                                                                    | 36                                                                                                    |
|---|----------------------------------------------------------------------------------------------------|----------------------------------------------------------------------------------------------------|----------------------------------------------------------------------------------------------------|----------------------------------------------------------------------------------------------------|
|   |                                                                                                    | 6.8.1                                                                                                    | Flüssigkeit automatisch injizieren                                                                                                    | 36                                                                                                    |
|   |                                                                                                    | 6.8.2                                                                                                    | Flüssigkeit manuell injizieren                                                                                                    | 36                                                                                                    |
|   | 6.9                                                                                                    | Kapillare                                                                                                    | wechseln                                                                                                    | 36                                                                                                    |
|   | 6.10                                                                                                    | Kapillare                                                                                                    | durchspülen                                                                                                    | 37                                                                                                    |
|   | 6.11                                                                                                    | Zähler für                                                                                                    | r Injektionen auf Null setzen                                                                                                    | 37                                                                                                    |
|   | 6.12                                                                                                    | Injektions                                                                                                    | sparameter aufrufen                                                                                                    | 37                                                                                                    |
|   |                                                                                                    | 6.12.1                                                                                                    | Gespeicherte Injektionsparameter aufrufen                                                                                                    | 37                                                                                                    |
|   | 6.13                                                                                                    | Injektions                                                                                                    | sparameter speichern oder ändern                                                                                                    | 38                                                                                                    |
|   |                                                                                                    | 6.13.1                                                                                                    | Injektionsparameter speichern                                                                                                    | 38                                                                                                    |
|   |                                                                                                    | 6.13.2                                                                                                    | Gespeicherte Injektionsparameter ändern                                                                                                    | 38                                                                                                    |
|   | 6.14                                                                                                    | Geräteein                                                                                                    | stellung vornehmen                                                                                                    | 38                                                                                                    |
|   |                                                                                                    | 6.14.1                                                                                                    | Funktion Change capillary – Kapillare wechseln                                                                                                    | 38                                                                                                    |
|   |                                                                                                    | 6.14.2                                                                                                    | Funktion Pressure unit – Druckeinheit wählen                                                                                                    | 38                                                                                                    |
|   |                                                                                                    | 6.14.3                                                                                                    | Funktion Beeper – Signalton ein-/ausschalten                                                                                                    | 39                                                                                                    |
|   |                                                                                                    | 6.14.4                                                                                                    | Funktion Contrast – Displaykontrast einstellen                                                                                                    | 39                                                                                                    |
|   |                                                                                                    | 6.14.5                                                                                                    | Funktion Illumination – Displaybeleuchtung ein-/ausschalten                                                                                                    | 39                                                                                                    |
|   |                                                                                                    | 6.14.6                                                                                                    | Funktion Continuous flow - konstanten Arbeitsdruck einstellen .                                                                                                    | 39                                                                                                    |
|   | 6.15                                                                                                    | Kapillare                                                                                                    | in Kapillarenhalter einsetzen                                                                                                    | 40                                                                                                    |
|   | 6.16                                                                                                    | Femtotips                                                                                                    | s in Kapillarenhalter einsetzen                                                                                                    | 40                                                                                                    |
| / |                                                                                                    | mbenebui                                                                                                    | ng                                                                                                    | 41                                                                                                    |
|   | 7.1                                                                                                    | Allgemeir<br>Fehlerme<br>7.2.1<br>7.2.2<br>7.2.3<br>7.2.4                                                                                                    | ne Fehler<br>Idungen<br>Fehler 01 – 10<br>Fehler 11 – 18<br>Fehler 19 – 38<br>Warnungen 37 – 40                                                                                                    | 41<br>41<br>42<br>44<br>45                                                                                                    |
| Q | 7.1<br>7.2                                                                                                    | Allgemeir<br>Fehlerme<br>7.2.1<br>7.2.2<br>7.2.3<br>7.2.4                                                                                                    | ne Fehler                                                                                                    | 41<br>41<br>42<br>44<br>45<br>47                                                                                                    |
| 8 | 7.1<br>7.2<br>Instan<br>8 1                                                                                                    | Allgemeir<br>Fehlerme<br>7.2.1<br>7.2.2<br>7.2.3<br>7.2.4<br>dhaltung.                                                                                                    | ne Fehler                                                                                                    | 41<br>41<br>42<br>44<br>45<br><b>47</b>                                                                                                    |
| 8 | 7.1<br>7.2<br>Instan<br>8.1                                                                                                    | Allgemeir<br>Fehlerme<br>7.2.1<br>7.2.2<br>7.2.3<br>7.2.4<br><b>dhaltung</b><br>0-Ringe i<br>8.1.1                                                                                                    | ne Fehler<br>Idungen<br>Fehler 01 – 10<br>Fehler 11 – 18<br>Fehler 19 – 38<br>Warnungen 37 – 40<br>m Spannkopf austauschen .<br>Distanzhülse und O-Ringe enfernen                                                                                                    | 41<br>41<br>42<br>44<br>45<br>47<br>47<br>47                                                                                                    |
| 8 | 7.1<br>7.2<br>Instan<br>8.1                                                                                                    | Allgemeir<br>Fehlerme<br>7.2.1<br>7.2.2<br>7.2.3<br>7.2.4<br><b>dhaltung</b> .<br>0-Ringe i<br>8.1.1<br>8.1.2                                                                                                    | ne Fehler<br>Idungen<br>Fehler 01 – 10<br>Fehler 11 – 18<br>Fehler 19 – 38<br>Warnungen 37 – 40<br>m Spannkopf austauschen<br>Distanzhülse und O-Ringe entfernen<br>O-Ringe und Distanzhülse einsetzen                                                                                                    | 41<br>41<br>42<br>44<br>45<br>47<br>47<br>47<br>47<br>48                                                                                            |
| 8 | 7.1<br>7.2<br>Instan<br>8.1<br>8.2                                                                                                    | Allgemeir<br>Fehlerme<br>7.2.1<br>7.2.2<br>7.2.3<br>7.2.4<br><b>dhaltung</b> .<br>0-Ringe i<br>8.1.1<br>8.1.2<br>0-Ring in                                                                                                    | ne Fehler<br>Idungen<br>Fehler 01 – 10<br>Fehler 11 – 18<br>Fehler 19 – 38<br>Warnungen 37 – 40<br>m Spannkopf austauschen<br>Distanzhülse und O-Ringe entfernen<br>O-Ringe und Distanzhülse einsetzen<br>n Adapter für Femtotips austauschen                                                                                                    | 41<br>41<br>42<br>44<br>45<br>47<br>47<br>47<br>48<br>49                                                                                            |
| 8 | 7.1<br>7.2<br>Instan<br>8.1<br>8.2                                                                                                    | Allgemeir<br>Fehlerme<br>7.2.1<br>7.2.2<br>7.2.3<br>7.2.4<br><b>dhaltung</b> .<br>0-Ringe i<br>8.1.1<br>8.1.2<br>0-Ring in<br>8.2.1                                                                                                    | ne Fehler<br>Idungen<br>Fehler 01 – 10<br>Fehler 11 – 18<br>Fehler 19 – 38<br>Warnungen 37 – 40<br>m Spannkopf austauschen<br>Distanzhülse und O-Ringe entfernen<br>O-Ringe und Distanzhülse einsetzen<br>n Adapter für Femtotips austauschen<br>O-Ring austauschen                                                                                                    | 41<br>41<br>42<br>44<br>45<br><b>47</b><br>47<br>47<br>47<br>47<br>48<br>49<br>49                                                                   |
| 8 | 7.1<br>7.2<br>Instan<br>8.1<br>8.2<br>8.3                                                                                                    | Allgemeir<br>Fehlerme<br>7.2.1<br>7.2.2<br>7.2.3<br>7.2.4<br><b>dhaltung</b> .<br>0-Ringe i<br>8.1.1<br>8.1.2<br>0-Ring in<br>8.2.1<br>Sicherung                                                                                                | ne Fehler<br>Idungen<br>Fehler 01 – 10<br>Fehler 11 – 18<br>Fehler 19 – 38<br>Warnungen 37 – 40<br>m Spannkopf austauschen<br>Distanzhülse und O-Ringe entfernen<br>O-Ringe und Distanzhülse einsetzen<br>n Adapter für Femtotips austauschen<br>O-Ring austauschen<br>g ersetzen                                                                                                    | 41<br>41<br>42<br>44<br>45<br><b>47</b><br>47<br>47<br>47<br>47<br>48<br>49<br>49<br>50                                                             |
| 8 | 7.1<br>7.2<br>Instan<br>8.1<br>8.2<br>8.3<br>8.4                                                                                                    | Allgemeir<br>Fehlerme<br>7.2.1<br>7.2.2<br>7.2.3<br>7.2.4<br><b>dhaltung</b> .<br>0-Ringe i<br>8.1.1<br>8.1.2<br>0-Ring in<br>8.2.1<br>Sicherung<br>Reinigung                                                                                   | ne Fehler<br>Idungen<br>Fehler 01 – 10<br>Fehler 11 – 18<br>Fehler 19 – 38<br>Warnungen 37 – 40<br>m Spannkopf austauschen<br>Distanzhülse und O-Ringe entfernen<br>O-Ringe und Distanzhülse einsetzen<br>n Adapter für Femtotips austauschen<br>O-Ring austauschen<br>g ersetzen                                                                                                    | 41<br>41<br>42<br>44<br>45<br><b>47</b><br>47<br>47<br>47<br>47<br>47<br>47<br>47<br>47<br>50<br>50                                                 |
| 8 | 7.1<br>7.2<br>Instan<br>8.1<br>8.2<br>8.3<br>8.4<br>8.5                                                                                                    | Allgemeir<br>Fehlerme<br>7.2.1<br>7.2.2<br>7.2.3<br>7.2.4<br><b>dhaltung .</b><br>0-Ringe i<br>8.1.1<br>8.1.2<br>0-Ring in<br>8.2.1<br>Sicherung<br>Reinigung<br>Desinfekt                                                                      | ne Fehler .<br>Idungen .<br>Fehler 01 – 10 .<br>Fehler 11 – 18 .<br>Fehler 19 – 38 .<br>Warnungen 37 – 40 .<br>m Spannkopf austauschen .<br>Distanzhülse und O-Ringe entfernen .<br>O-Ringe und Distanzhülse einsetzen .<br>n Adapter für Femtotips austauschen .<br>O-Ring austauschen .<br>g ersetzen .<br>g .<br>ion/Dekontamination .                                                                                  | 41<br>41<br>42<br>44<br>45<br><b>47</b><br>47<br>47<br>47<br>48<br>49<br>50<br>50<br>51                                                             |
| 8 | 7.1<br>7.2<br>Instan<br>8.1<br>8.2<br>8.3<br>8.4<br>8.5<br>8.6                                                                                                    | Allgemeir<br>Fehlerme<br>7.2.1<br>7.2.2<br>7.2.3<br>7.2.4<br><b>dhaltung .</b><br>0-Ringe i<br>8.1.1<br>8.1.2<br>0-Ring in<br>8.2.1<br>Sicherung<br>Reinigung<br>Desinfekt<br>Hinweise                                                          | ne Fehler .<br>Idungen .<br>Fehler 01 – 10 .<br>Fehler 11 – 18 .<br>Fehler 19 – 38 .<br>Warnungen 37 – 40 .<br>m Spannkopf austauschen .<br>Distanzhülse und O-Ringe entfernen .<br>O-Ringe und Distanzhülse einsetzen .<br>n Adapter für Femtotips austauschen .<br>O-Ring austauschen .<br>g ersetzen .<br>g .<br>ion/Dekontamination .<br>zu Serviceintervallen .                                                       | 41<br>41<br>42<br>44<br>45<br><b>47</b><br>47<br>47<br>47<br>47<br>47<br>47<br>47<br>49<br>50<br>50<br>51<br>51                                     |
| 8 | 7.1<br>7.2<br>Instan<br>8.1<br>8.2<br>8.3<br>8.4<br>8.5<br>8.6<br>8.7                                                                                                    | Allgemeir<br>Fehlerme<br>7.2.1<br>7.2.2<br>7.2.3<br>7.2.4<br><b>dhaltung .</b><br>0-Ringe i<br>8.1.1<br>8.1.2<br>0-Ring in<br>8.2.1<br>Sicherung<br>Reinigung<br>Desinfekt<br>Hinweise<br>Wartung                                               | ne Fehler .<br>Idungen .<br>Fehler 01 – 10 .<br>Fehler 11 – 18 .<br>Fehler 19 – 38 .<br>Warnungen 37 – 40 .<br>m Spannkopf austauschen .<br>Distanzhülse und O-Ringe entfernen .<br>O-Ringe und Distanzhülse einsetzen .<br>n Adapter für Femtotips austauschen .<br>O-Ring austauschen .<br>g ersetzen .<br>g .<br>ion/Dekontamination .<br>zu Serviceintervallen .<br>und Service .                                      | 41<br>41<br>42<br>44<br>45<br><b>47</b><br>47<br>47<br>47<br>47<br>47<br>47<br>49<br>50<br>50<br>51<br>51<br>51                                     |
| 8 | 7.1<br>7.2<br>Instan<br>8.1<br>8.2<br>8.3<br>8.4<br>8.5<br>8.6<br>8.7                                                                                                    | Allgemeir<br>Fehlerme<br>7.2.1<br>7.2.2<br>7.2.3<br>7.2.4<br><b>dhaltung</b> .<br>0-Ringe i<br>8.1.1<br>8.1.2<br>0-Ring in<br>8.2.1<br>Sicherung<br>Reinigung<br>Desinfekt<br>Hinweise<br>Wartung                                               | ne Fehler .<br>Idungen .<br>Fehler 01 – 10 .<br>Fehler 11 – 18 .<br>Fehler 19 – 38 .<br>Warnungen 37 – 40 .<br>m Spannkopf austauschen .<br>Distanzhülse und O-Ringe entfernen .<br>O-Ringe und Distanzhülse einsetzen .<br>n Adapter für Femtotips austauschen .<br>O-Ring austauschen .<br>g ersetzen .<br>g                                                                                                    | 41<br>41<br>42<br>44<br>45<br><b>47</b><br>47<br>47<br>47<br>47<br>48<br>49<br>50<br>51<br>51<br>51<br>51                                           |
| 8 | 7.1<br>7.2<br>Instan<br>8.1<br>8.2<br>8.3<br>8.4<br>8.5<br>8.6<br>8.7<br>Techni<br>9.1                                                                                                    | Allgemeir<br>Fehlerme<br>7.2.1<br>7.2.2<br>7.2.3<br>7.2.4<br><b>dhaltung</b> .<br>0-Ringe i<br>8.1.1<br>8.1.2<br>0-Ring in<br>8.2.1<br>Sicherung<br>Reinigung<br>Desinfekt<br>Hinweise<br>Wartung                                               | ne Fehler .<br>Idungen .<br>Fehler 01 – 10 .<br>Fehler 11 – 18 .<br>Fehler 19 – 38 .<br>Warnungen 37 – 40 .<br>m Spannkopf austauschen .<br>Distanzhülse und O-Ringe entfernen .<br>O-Ringe und Distanzhülse einsetzen .<br>n Adapter für Femtotips austauschen .<br>O-Ring austauschen .<br>g ersetzen .<br>g ersetzen .<br>g                                                                                             | 41<br>41<br>42<br>44<br>45<br><b>47</b><br>47<br>47<br>47<br>47<br>47<br>47<br>47<br>47<br>50<br>50<br>51<br>51<br>51<br>51<br>51                   |
| 8 | <ul> <li>7.1</li> <li>7.2</li> <li>7.2</li> <li>Instan</li> <li>8.1</li> <li>8.2</li> <li>8.3</li> <li>8.4</li> <li>8.5</li> <li>8.6</li> <li>8.7</li> <li>Techni</li> <li>9.1</li> <li>9.2</li> </ul> | Allgemeir<br>Fehlerme<br>7.2.1<br>7.2.2<br>7.2.3<br>7.2.4<br><b>dhaltung</b> .<br>0-Ringe i<br>8.1.1<br>8.1.2<br>0-Ring in<br>8.2.1<br>Sicherung<br>Reinigung<br>Desinfekt<br>Hinweise<br>Wartung<br><b>ische Date</b><br>Betriebsa<br>Gewicht/ | ne Fehler .<br>Idungen .<br>Fehler 01 – 10 .<br>Fehler 11 – 18 .<br>Fehler 19 – 38 .<br>Warnungen 37 – 40 .<br>m Spannkopf austauschen .<br>Distanzhülse und O-Ringe entfernen .<br>O-Ringe und Distanzhülse einsetzen .<br>n Adapter für Femtotips austauschen .<br>O-Ring austauschen .<br>g ersetzen .<br>g .<br>ion/Dekontamination .<br>zu Serviceintervallen .<br>und Service .<br>en .<br>Maße                      | 41<br>41<br>42<br>44<br>45<br><b>47</b><br>47<br>47<br>47<br>47<br>47<br>47<br>47<br>47<br>50<br>51<br>51<br>51<br>51<br>51<br>52<br>52             |
| 8 | 7.1         7.2 <b>Instan</b> 8.1         8.2         8.3         8.4         8.5         8.6         8.7 <b>Techn</b> 9.1         9.2         9.3                                                     | Allgemeir<br>Fehlerme<br>7.2.1<br>7.2.2<br>7.2.3<br>7.2.4<br>dhaltung.<br>0-Ringe i<br>8.1.1<br>8.1.2<br>0-Ring in<br>8.2.1<br>Sicherung<br>Reinigung<br>Desinfekt<br>Hinweise<br>Wartung<br>sche Date<br>Betriebsa<br>Gewicht//                | ne Fehler .<br>Idungen .<br>Fehler 01 – 10 .<br>Fehler 11 – 18 .<br>Fehler 19 – 38 .<br>Warnungen 37 – 40 .<br>m Spannkopf austauschen .<br>Distanzhülse und O-Ringe entfernen .<br>O-Ringe und Distanzhülse einsetzen .<br>n Adapter für Femtotips austauschen .<br>O-Ring austauschen .<br>g ersetzen .<br>g .<br>ion/Dekontamination .<br>zu Serviceintervallen .<br>und Service .<br>en .<br>rt .<br>Maße .<br>Gorgung | 41<br>41<br>42<br>44<br>45<br><b>47</b><br>47<br>47<br>47<br>47<br>47<br>47<br>47<br>47<br>50<br>51<br>51<br>51<br>51<br>52<br>52<br>52<br>52<br>52 |

6 FemtoJet<sup>®</sup> 4x Deutsch (DE)

|    | 9.4    | Schnittstellen.         52           9.4.1         USB         52 |
|----|--------|-------------------------------------------------------------------|
|    |        | 9.4.2 RS 232 52                                                   |
|    | 9.5    | Externe Druckluftversorgung 54                                    |
|    | 9.6    | Umgebungsbedingungen                                              |
| 10 | Transp | port, Lagerung und Entsorgung                                     |
|    | 10.1   | Lagerung                                                          |
|    | 10.2   | Dekontamination vor Versand                                       |
|    | 10.3   | Transport                                                         |
|    | 10.4   | Entsorgung                                                        |
| 11 | Bestel | linformation                                                      |
|    | 11.1   | FemtoJet 4x                                                       |
|    | 11.2   | Zubehör für FemtoJet 4x                                           |
|    | 11.3   | Kapillarenhalter 4 und Spannköpfe 4                               |
|    | 11.4   | Kapillaren                                                        |
|    | Index  |                                                                   |

#### 1 Anwendungshinweise

#### 1.1 Anwendung dieser Anleitung

- Lesen Sie diese Bedienungsanleitung vollständig, bevor Sie das Gerät das erste Mal in Betrieb nehmen. Beachten Sie ggf. die Gebrauchsanweisungen des Zubehörs.
- Diese Bedienungsanleitung ist Teil des Produkts. Bewahren Sie sie gut erreichbar auf.
- Fügen Sie diese Bedienungsanleitung bei Weitergabe des Geräts an Dritte bei.
- Die aktuelle Version der Bedienungsanleitung in den verfügbaren Sprachen finden Sie auf unserer Internetseite <u>www.eppendorf.com/manuals</u>.

#### 1.2 Gefahrensymbole und Gefahrenstufen 1.2.1 Gefahrensymbole

Die Sicherheitshinweise in dieser Anleitung haben die folgenden Gefahrensymbole und Gefahrenstufen:

| Stromschlag         |    | Gefahrenstelle |
|---------------------|----|----------------|
| Schnittverletzungen | ₩£ | Sachschaden    |
| Biogefährdung       |    |                |

#### 1.2.2 Gefahrenstufen

| GEFAHR   | Wird zu schweren Verletzungen oder zum Tod führen.       |
|----------|----------------------------------------------------------|
| WARNUNG  | Kann zu schweren Verletzungen oder zum Tod führen.       |
| VORSICHT | Kann zu leichten bis mittelschweren Verletzungen führen. |
| HINWEIS  | Kann zu Sachschäden führen.                              |

#### 1.3 Darstellungskonventionen

| Darstellung | Bedeutung                               |  |  |
|-------------|-----------------------------------------|--|--|
| 1.          | Handlungen in vorgegebener Reihenfolge  |  |  |
| 2.          |                                         |  |  |
| •           | Handlungen ohne vorgegebene Reihenfolge |  |  |
| •           | Liste                                   |  |  |
|             | Bewegungsrichtung                       |  |  |
| Text        | Display-Text oder Software-Text         |  |  |
| 0           | Zusätzliche Informationen               |  |  |

#### Allgemeine Sicherheitshinweise

8 FemtoJet<sup>®</sup> 4x Deutsch (DE)

#### 2 Allgemeine Sicherheitshinweise 2.1 Bestimmungsgemäßer Gebrauch

Der Mikroinjektor FemtoJet 4x ist ausschließlich für den Einsatz im Bereich der biologischen, chemischen und physikalischen Forschung konzipiert und hergestellt.

Der Mikroinjektor bildet zusammen mit dem Mikromanipulator und der Kapillare ein Mikroinjektionssystem. Der Mikroinjektor wird eingesetzt für präzises und reproduzierbares Injizieren kleinster Flüssigkeitsmengen (Femtoliter- bis Mikroliterbereich) in biologische Zellen oder Zellkerne.

Der Mikroinjektor ist ausschließlich für die Verwendung in Innenräumen und den Betrieb durch ausgebildetes Fachpersonal vorgesehen.

#### 2.2 Gefährdungen bei bestimmungsgemäßem Gebrauch

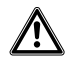

## WARNUNG! Verletzungsgefahr durch umherfliegende Kapillaren und Glassplitter.

Eine Kapillare kann sich unter hohem Druck aus dem Spannkopf lösen und zum Geschoss werden.

Kapillaren zersplittern bei falscher Handhabung.

- Tragen Sie eine Schutzbrille.
- Richten Sie Kapillaren niemals auf Personen.
- Verwenden Sie Kapillaren, deren Außendurchmesser den Spezifikationen des Spannkopfs entsprechen.
- Montieren/Demontieren Sie Kapillaren immer drucklos.
- Befestigen Sie die Kapillare korrekt im Spannkopf.
- Berühren Sie mit der Kapillare nicht die Petrischale oder andere Gegenstände.

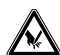

#### VORSICHT! Schnittverletzungen durch zerbrechende Kapillaren.

Kapillaren bestehen aus Glas, sind sehr spitz und sind sehr zerbrechlich.

- Tragen Sie Ihre persönliche Schutzausrüstung (PSA).
- Montieren Sie Kapillaren immer drucklos.
- Richten Sie Kapillaren niemals auf Personen.
- Behandeln Sie Kapillaren sehr vorsichtig.

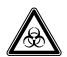

#### WARNUNG! Gesundheitsschäden durch infektiöse Flüssigkeiten und pathogene Keime.

- Beachten Sie beim Umgang mit infektiösen Flüssigkeiten und pathogenen Keimen die nationalen Bestimmungen, die biologische Sicherheitsstufe Ihres Labors sowie die Sicherheitsdatenblätter und Gebrauchshinweise der Hersteller.
- Tragen Sie Ihre persönliche Schutzausrüstung.
- Entnehmen Sie umfassende Vorschriften zum Umgang mit Keimen oder biologischem Material der Risikogruppe II oder höher dem "Laboratory Biosafety Manual" (Quelle: World Health Organization, Laboratory Biosafety Manual, in der jeweils aktuell gültigen Fassung).

#### 2.3 Warnsymbole am Gerät

| • | Dedeatang                 |
|---|---------------------------|
|   | Bedienungsanleitung lesen |

#### 2.4 Anforderung an den Anwender

Gerät und Zubehör dürfen nur von ausgebildetem Fachpersonal bedient werden.

Lesen Sie vor der Anwendung die Bedienungsanleitung und die Gebrauchsanweisung des Zubehörs sorgfältig durch und machen Sie sich mit der Arbeitsweise des Geräts vertraut.

#### 2.5 Hinweise zur Produkthaftung

In den folgenden Fällen kann der vorgesehene Schutz des Geräts beeinträchtigt sein. Die Haftung für entstehende Sach- und Personenschäden geht dann auf den Betreiber über:

- Das Gerät wird nicht entsprechend der Bedienungsanleitung benutzt.
- Das Gerät wird außerhalb des bestimmungsgemäßen Gebrauchs eingesetzt.
- Das Gerät wird mit Zubehör oder Verbrauchsartikeln verwendet, die nicht von der Eppendorf SE empfohlen werden.
- Das Gerät wird von Personen, die nicht von der Eppendorf SE autorisiert wurden, gewartet oder instand gesetzt.
- Am Gerät werden vom Anwender unautorisiert Änderungen vorgenommen.

#### 3 Produktbeschreibung

#### 3.1 Lieferumfang

| Anzahl | Beschreibung                                                     |
|--------|------------------------------------------------------------------|
| 1      | FemtoJet 4x                                                      |
| 1      | Injektionsschlauch                                               |
| 1      | Kapillarenhalter 4                                               |
| 1      | Druckschlauch mit Schnellkupplung und Stecker                    |
| 1      | Schnellkupplung (vernickelt), zylindrisches Gewinde              |
| 1      | Schnellkupplung (Messing), konisches Gewinde                     |
| 1      | Spannkopf 4, Größe 0 für Kapillarendurchmesser 1,0 mm bis 1,1 mm |
| 1      | Adapter für Femtotips                                            |
| 1      | Fußtaste                                                         |
| 1      | Netzkabel                                                        |
| 1      | Tüte (für Drehknöpfe)                                            |
| 1      | Bedienungsanleitung                                              |

#### 3.2 Produkteigenschaften

Mit dem Mikroinjektor FemtoJet 4x können Flüssigkeitsmengen bis 1 µL in Zellen injiziert werden. Die Parameter Druck und Zeit werden am Gerät eingestellt und mit der Software gesteuert. Die Injektion kann am Mikroinjektor oder an einem angeschlossenen Mikromanipulator von Eppendorf ausgelöst werden. Die halbautomatische Injektionsbewegung wird vom Mikroinjektor oder vom Mikromanipulator gesteuert. Der notwendige Druck wird durch eine externe Druckquelle (z. B. hauseigene Druckluftversorgung oder Druckgasflasche) geliefert.

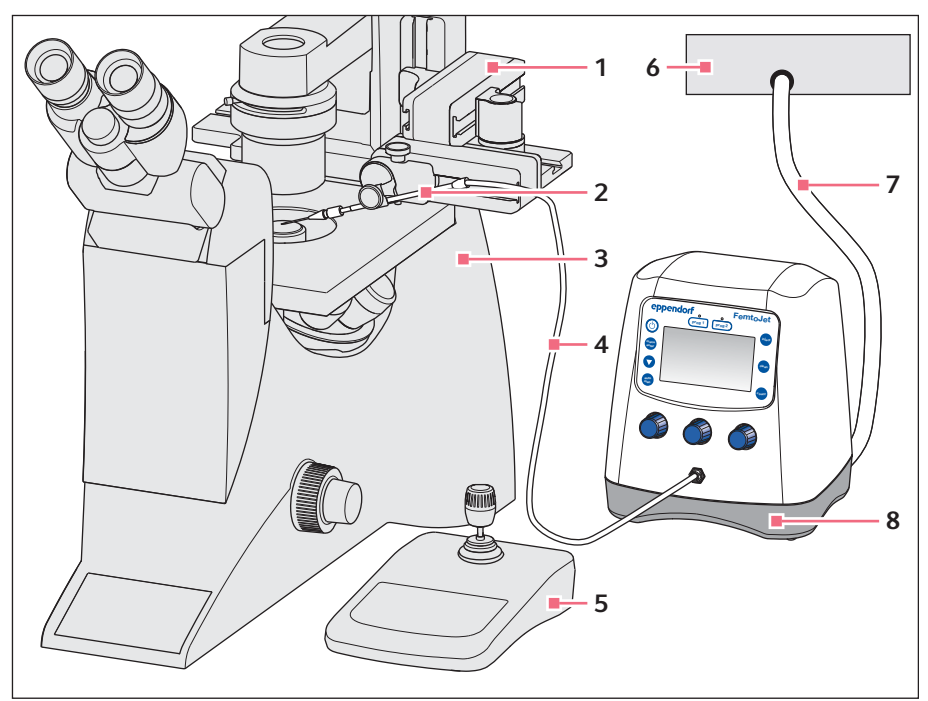

#### 3.3 Beispielaufbau eines Mikroinjektionssystems

Abb. 3-1: Mikroinjektionssystem mit FemtoJet 4x

- 1 Mikromanipulator InjectMan 4
- 2 Universalkapillarenhalter mit Kapillare
- 3 Inverses Mikroskop
- 4 Injektionsschlauch

- 5 Steuerpult InjectMan 4
- 6 Externe Druckversorgung Kompressor, Druckgasflasche oder hauseigene Druckluftversorgung
- 7 Druckschlauch
- 8 Mikroinjektor FemtoJet 4x

Produktbeschreibung12 FemtoJet<sup>®</sup> 4x

Deutsch (DE)

#### 3.4 Produktübersicht

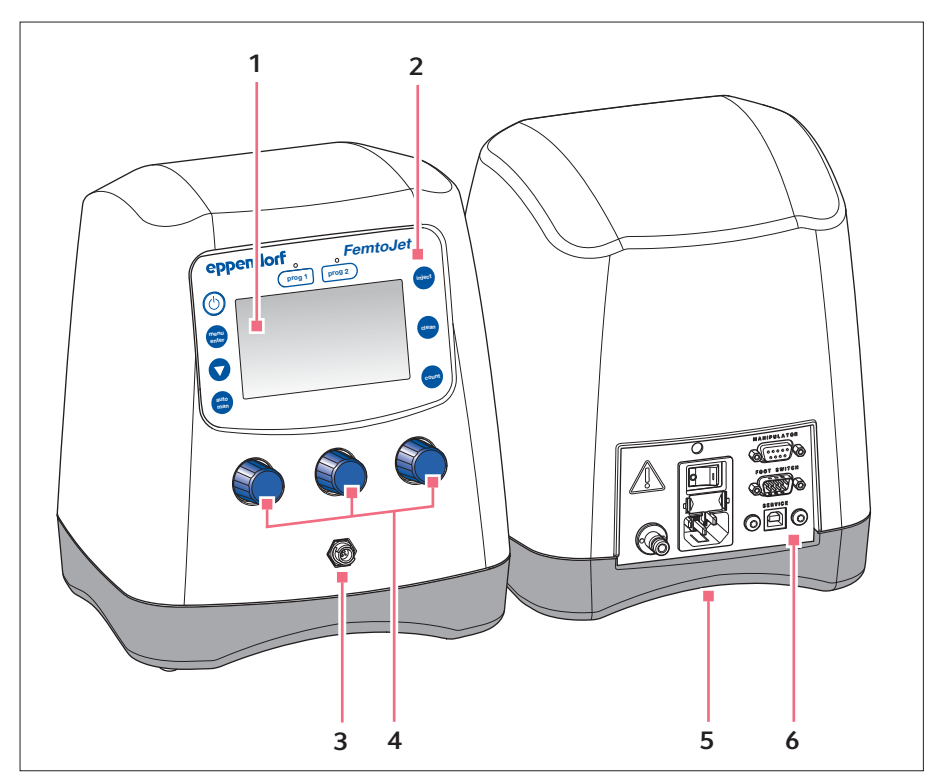

Abb. 3-2: Vorderseite und Rückseite

- Display 1
- Bedienfeld 2
- Bajonettanschluss für 3 Injektionsschlauch

- Drehknöpfe für Injektionsparameter 4
- Typenschild 5 Geräteunterseite
- Schnittstellen 6

#### 3.4.1 Schnittstellen

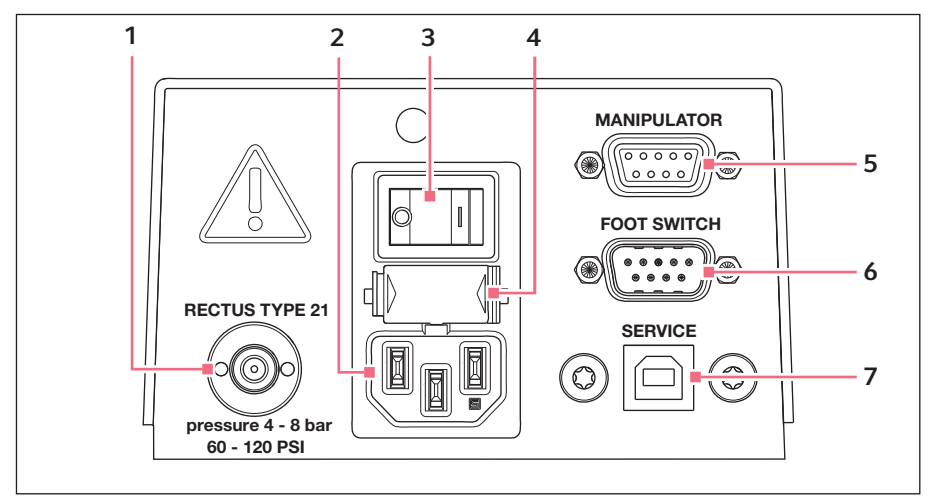

Abb. 3-3: Schnittstellen

- 1 Anschluss für externe Druckversorgung
- 2 Netzanschluss
- 3 Netzschalter Ein/Aus
- 4 Feinsicherung

- 5 Anschluss für Mikromanipulator oder Computer
- 6 Anschluss für Fußtaste oder Handtaste
- 7 Anschluss für Service

Produktbeschreibung

14 FemtoJet<sup>®</sup> 4x Deutsch (DE)

#### 3.5 Typenschild

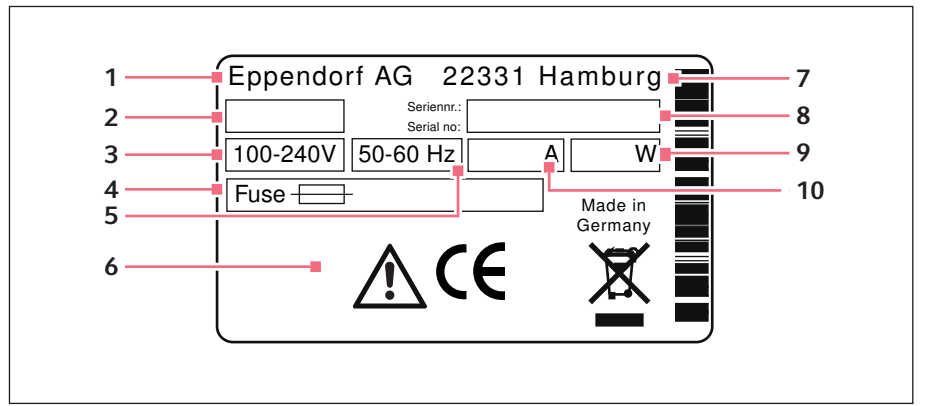

Abb. 3-4: Typenschild

- 1 Hersteller
- 2 Produktnummer
- 3 Spannung
- 4 Feinsicherung
- 5 Frequenz

- 6 Kennzeichnungen
- 7 Adresse des Herstellers
- 8 Seriennummer
- 9 Leistung
- 10 Stromaufnahme

#### 3.6 Bedienfeld

Mit den Tasten des Bedienfelds wird der Mikroinjektor eingeschaltet, Funktionen ausgeführt, Programme aufgerufen und im Menü navigiert.

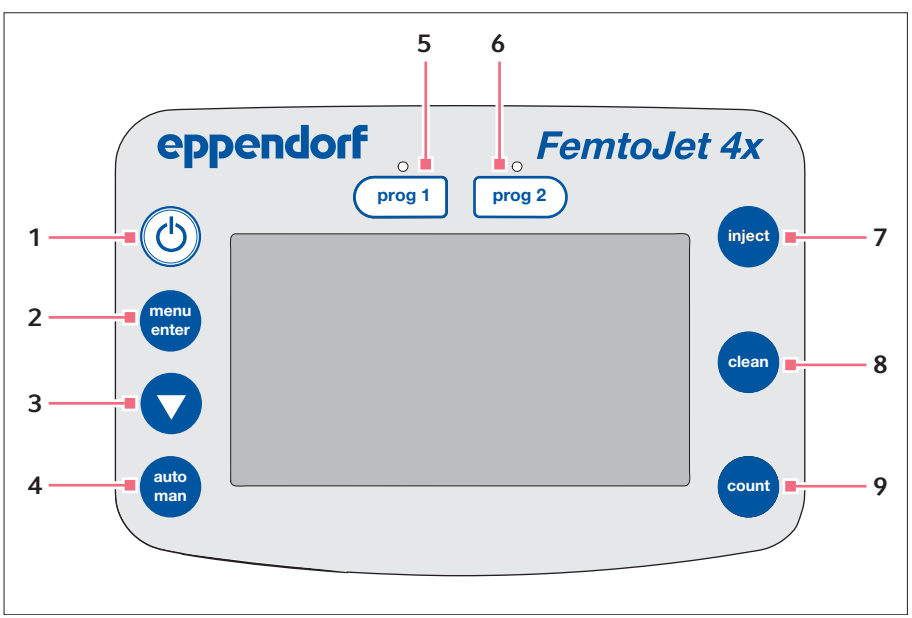

Abb. 3-5: Bedienfeld

- 1 Taste *standby* Standby-Modus aktivieren/deaktivieren
- 2 Taste menu enter Menü aufrufen
- 3 Pfeiltaste Im Menü navigieren
- 4 Taste auto man Umschalten zwischen automatischer oder manueller Injektion
- 5 Taste prog 1 Parametersatz 1 aufrufen oder speichern

- 6 Taste prog 2 Parametersatz 2 aufrufen oder speichern
- 7 Taste inject Injektion ausführen
- 8 Taste *clean* Kapillare reinigen
- 9 Taste count Zähler der durchgeführten Injektionen auf Null setzen

16 FemtoJet<sup>®</sup> 4x Deutsch (DE)

### 3.7 Drehknöpfe

Mit den Drehknöpfen werden die Injektionsparameter Injektionszeit, Injektionsdruck und Kompensationsdruck eingestellt.

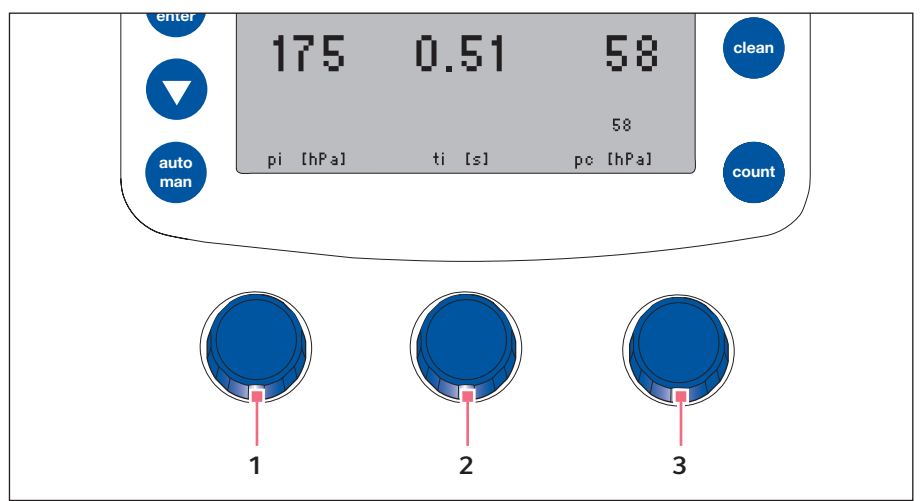

Abb. 3-6: Drehknöpfe

- 1 Drehknopf Injektionsdruck p<sub>i</sub> einstellen
- 2 Drehknopf Injektionszeit t<sub>i</sub> einstellen

#### 3 Drehknopf

Kompensationsdruck pc einstellen

#### 3.8 Fußtaste

Die Fußtaste kann am Mikroinjektor angeschlossen werden.

Die Fußtaste entspricht folgender Taste am Mikroinjektor:

• Fußtaste – Taste inject

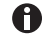

Die Taste *inject* bleibt bei angeschlossener Fußtaste aktiv.

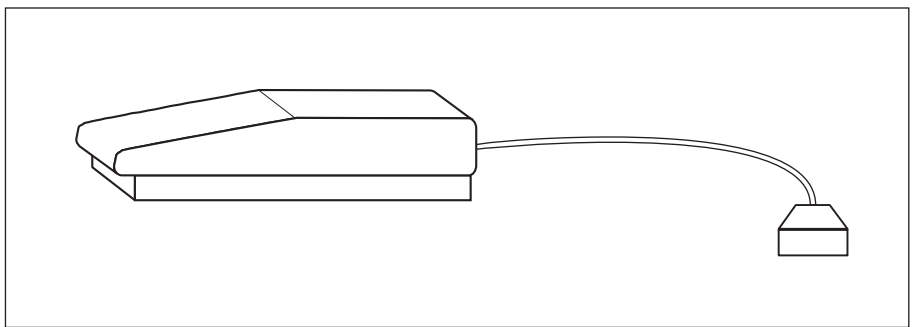

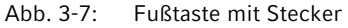

#### 3.9 Handtaste

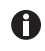

Die Handtaste ist nicht im Lieferumfang enthalten und muss separat bestellt werden.

Die Handtaste kann am Mikroinjektor angeschlossen werden.

Die Handtasten entsprechen folgenden Tasten am Mikroinjektor:

- Linke Handtaste Taste inject
- Rechte Handtaste Taste clean

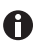

Die Tasten inject und clean bleiben bei angeschlossener Handtaste aktiv.

18 FemtoJet<sup>®</sup> 4x Deutsch (DE)

#### 3.10 Druckschlauch

Mit Druckschlauch wird der Mikroinjektor an eine externe Druckversorgung angeschlossen.

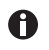

Die Installation darf nur von Fachpersonal durchgeführt werden, das für Druckgasanlagen ausgebildet oder geschult ist.

Folgende externe Druckversorgungen können verwendet werden:

- Kompressor
- Druckgasflasche mit technischem Gas
- Haustechnische Druckluftversorgung

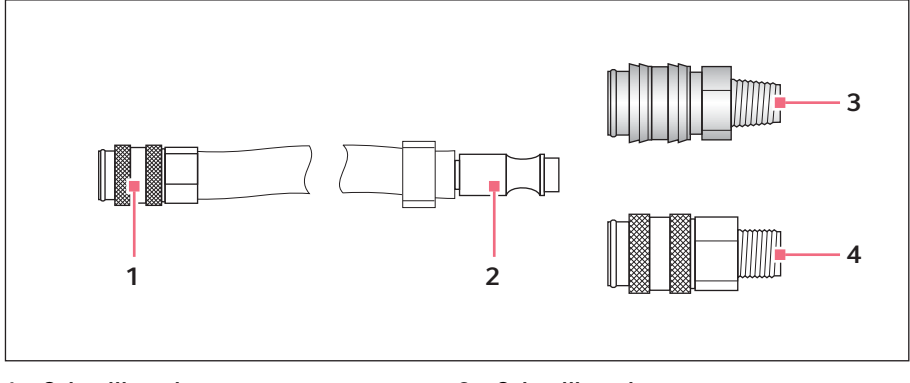

- 1 Schnellkupplung Anschluss für Mikroinjektor
- 2 Stecker

- 3 Schnellkupplung Messing mit konischem Gewinde
- 4 Schnellkupplung Vernickelt mit zylindrischem Gewinde

#### 3.11 Injektionsschlauch

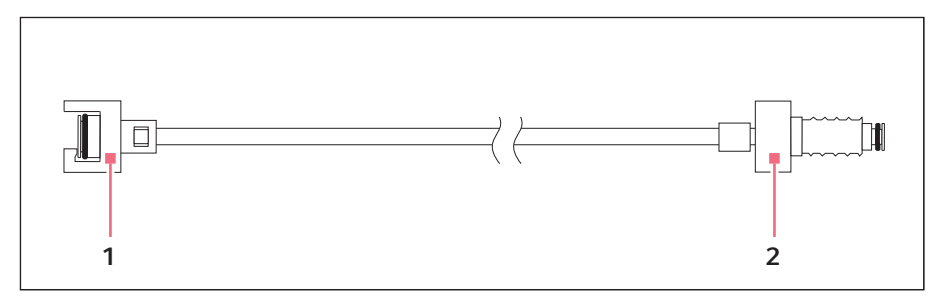

- 1 Bajonettkupplung Anschlusss am FemtoJet
- 2 Schraubverbindung Anschluss für Universalkapillarhalter

#### 3.12 Druckparameter

Mit den Parametern werden Druck und Zeit für die Injektion und die Reinigung der Kapillare festgelegt.

Zu den Druckparameter gehören folgende Parameter:

- Kompensationsdruck pc
- Injektionsdruck pi
- Injektionszeit t<sub>i</sub>
- Arbeitsdruck
- Spüldruck

#### 3.12.1 Kompensationsdruck pc

Der Kompensationsdruck verhindert, dass Flüssigkeit aus der Petrischale durch den Kapillareffekt in die Kapillare aufsteigt. Durch den Kompensationsdruck tritt konstant etwas Flüssigkeit an der Kapillarspitze aus. Das verhindert ein Verklumpen des Injektionsgutes.

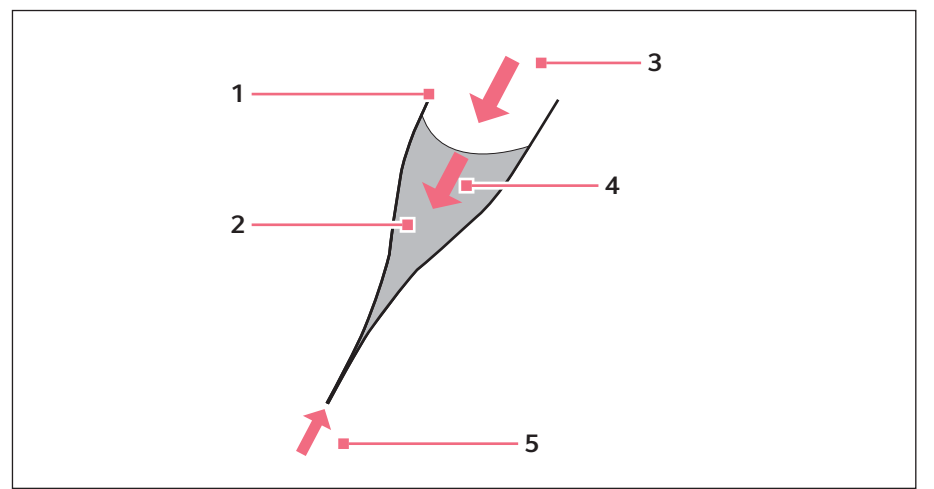

Abb. 3-8: Druckverhältnisse in der Kapillare

1 Kapillare

- 4 Hydrostatischer Druck
- 2 Flüssigkeit mit Injektionsgut
- 3 Kompensationsdruck p<sub>c</sub>

#### 3.12.2 Injektionsdruck p<sub>i</sub>

Der Injektionsdruck definiert den Druck, mit dem Flüssigkeit in die Zelle injiziert wird. Während des Injektionsvorgangs liegt der Injektionsdruck für die Dauer der Injektionszeit an. Um Flüssigkeit in eine Zelle zu injizieren, muss der Injektionsdruck höher als der Zellinnendruck sein.

#### 3.12.3 Injektionszeit t<sub>i</sub>

Die Injektionszeit legt den Zeitraum für die Injektion der Flüssigkeit fest. Die Injektionszeit startet in Abhängigkeit der Voreinstellungen am Mikromanipulator. Entweder mit Auslösen der Injektionsfunktion oder ab Erreichen des unteren Sicherheitsabstandes. Für die Dauer der Injektionszeit liegt der Injektionsdruck an.

5 Kapillareffekt

#### 3.12.4 Spüldruck

Mit dem Spüldruck wird die Kapillare gereinigt.

#### 3.12.5 Arbeitsdruck pw

Der Arbeitsdruck ist eine Sammelbezeichnung für Injektionsdruck, Kompensationsdruck und Spüldruck.

#### 3.13 Selbstkalibrierung

Der Mikroinjektor führt alle 2 Stunden eine Kalibrierung durch. Dabei wird das Entlüftungsventil geöffnet und angesammeltes Kondenswasser abgeblasen.

#### 3.14 Kapillarenhalter 4

In den Kapillarenhalter 4 kann eine Kapillare oder ein Femtotips eingesetzt werden.

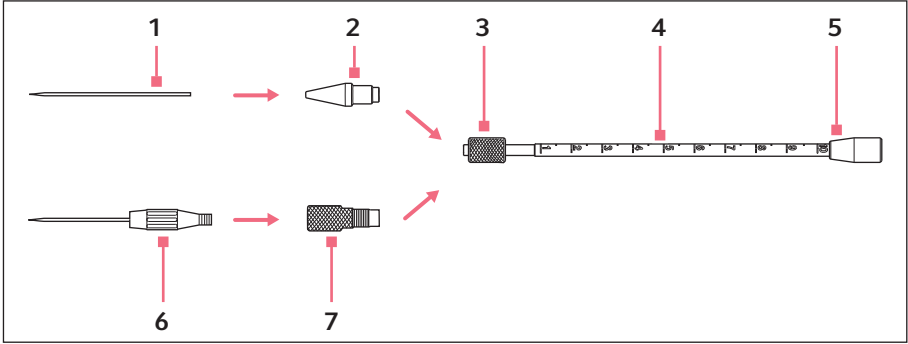

Abb. 3-9: Kapillarenhalter 4

- 1 Kapillare
- 2 Spannkopf 4
- 3 Rändelschraube
- 4 Kapillarenhalter 4

- 5 Anschluss für Injektionsschlauch
- 6 Femtotips
- 7 Adapter für Femtotips

## 22 Produktbeschreibung22 FemtoJet<sup>®</sup> 4x

Deutsch (DE)

#### 3.15 Spannkopf 4

Der Spannkopf wird im Kapillarenhalter eingesetzt. Für unterschiedliche Kapillarendurchmesser stehen verschiedene Spannkopfgrößen zur Verfügung. Die Spannköpfe können an der Zahl der Rillen unterschieden werden.

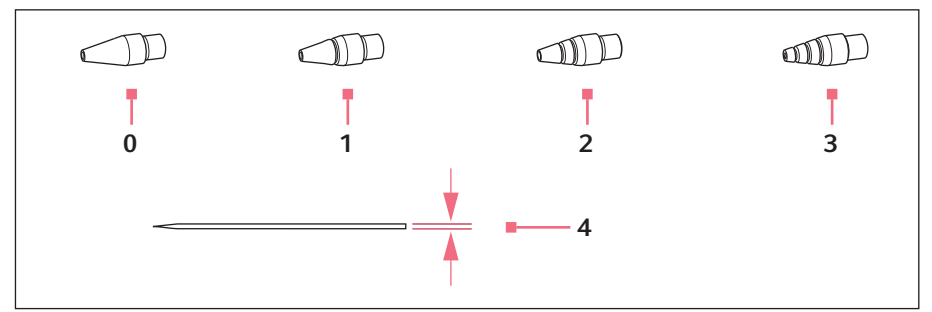

Abb. 3-10: Spannkopfgrößen

0 Größe 0

Für Kapillarendurchmesser 1,0 bis 1,1 mm

1 Größe 1

Für Kapillarendurchmesser 1,2 bis 1,3 mm

2 Größe 2

Für Kapillarendurchmesser 1,4 bis 1,5 mm

#### 3 Größe 3

Für Kapillarendurchmesser 0,7 bis 0,9 mm

4 Kapillarendurchmesser

#### 4 Installation

#### 4.1 Installation vorbereiten

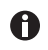

Bewahren Sie die Verpackung für Transport und Lagerung auf.

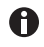

Nehmen Sie bei sichtbaren Beschädigungen des Mikroinjektors oder der Verpackung den Mikroinjektor nicht in Betrieb.

- 1. Verpackung auf Beschädigung prüfen.
- 2. Vollständigkeit des Lieferumfangs prüfen.
- 3. Mikroinjektor und Zubehör auf Beschädigung prüfen.

#### 4.1.1 Beschädigungen reklamieren

• Setzen Sie sich mit Ihrem lokalen Eppendorf-Vertriebspartner in Verbindung.

#### 4.1.2 Lieferumfang unvollständig

• Setzen Sie sich mit Ihrem lokalen Eppendorf-Vertriebspartner in Verbindung.

#### 4.2 Standort wählen

Wählen Sie den Standort für das Gerät nach folgenden Kriterien:

- Netzanschluss gemäß Typenschild.
- Tisch mit waagerechter ebener Arbeitsfläche, der für das Gewicht des Geräts ausgelegt ist.
- Anschluss für externe Druckluftversorgung gemäß technischer Daten.

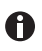

Während des Betriebs müssen Netzschalter und Trenneinrichtung des Stromnetzes zugänglich sein (z. B. Fehlerstromschutzschalter).

#### 4.3 Externe Druckversorgung anschließen

Folgende externe Druckversorgungen können verwendet werden:

- Kompressor
- Druckgasflasche mit technischem Gas
- Haustechnische Druckluftversorgung

Die externe Druckversorgung muss einen konstanten Druck in den festgelegten Druckgrenzen liefern (siehe *Externe Druckluftversorgung auf S. 54*). Es kann Druckluft oder Stickstoffgas verwendet werden.

Die Gase müssen folgende Qualität erfüllen:

- Druckluft ölfrei, sauber und trocken
- Stickstoffgas gereinigt

#### 4.3.1 Externe Druckversorgung vorbereiten

Für den Anschluss des Mikroinjektors muss an die Druckversorgung die passende Schnellkupplung installiert werden. Die Installation darf nur von Fachpersonal durchgeführt werden, das für Druckgasanlagen ausgebildet oder geschult ist.

Voraussetzung

- Schnellkupplung aus Messing mit konischem Gewinde ist vorhanden (Lieferumfang).
- Schnellkupplung vernickelt mit zylindrischem Gewinde (Lieferumfang) ist vorhanden.
- ▶ Schnellkupplung installieren.

#### 4.3.2 Kompressor anschließen

Voraussetzung

- Schnellkupplung (vernickelt) ist am Kompressor montiert.
- Mikroinjektor ist ausgeschaltet.

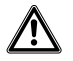

#### VORSICHT! Sachschaden durch verunreinigte Druckluft oder Druckgas

Ölhaltige oder verunreinigte Druckluft beschädigt die Ventile und Dichtungen im Mikroinjektor.

- Verwenden Sie nur ölfreie, saubere und trockene Druckluft.
- Verwenden Sie nur gereinigtes Druckgas (z. B. Stickstoffgas).
- 1. Druckschlauch am Kompressor anschließen.
- 2. Druckschlauch am Mikroinjektor anschließen.
- 3. Kompressor einschalten.

#### 4.3.3 Druckgasflasche anschließen

Voraussetzung

- Schnellkupplung (Messing) ist am Druckminderer montiert.
- Ventile an Druckgasflasche sind geschlossen.
- · Mikroinjektor ist ausgeschaltet.

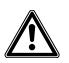

#### VORSICHT! Sachschaden durch verunreinigte Druckluft oder Druckgas

Ölhaltige oder verunreinigte Druckluft beschädigt die Ventile und Dichtungen im Mikroinjektor.

- Verwenden Sie nur ölfreie, saubere und trockene Druckluft.
- Verwenden Sie nur gereinigtes Druckgas (z. B. Stickstoffgas).
- 1. Druckschlauch an der Druckgasflasche anschließen.
- 2. Druckschlauch am Mikroinjektor anschließen.
- 3. Druckminderer öffnen.

#### 4.3.4 Haustechnische Druckluftversorgung anschließen

Voraussetzung

- · Schnellkupplung (vernickelt) ist montiert.
- Mikroinjektor ist ausgeschaltet.

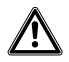

#### VORSICHT! Sachschaden durch verunreinigte Druckluft oder Druckgas

Ölhaltige oder verunreinigte Druckluft beschädigt die Ventile und Dichtungen im Mikroinjektor.

- Verwenden Sie nur ölfreie, saubere und trockene Druckluft.
- Verwenden Sie nur gereinigtes Druckgas (z. B. Stickstoffgas).
- 1. Druckschlauch an der haustechnischen Druckversorgung anschließen.
- 2. Druckschlauch am Mikroinjektor anschließen.
- 3. Druckluftversorgung öffnen.

#### 4.4 Mikroinjektor anschließen

Voraussetzung

- Die externe Druckluftversorgung ist angeschlossen.
- Elektrische Anschlussdaten gemäß Typenschild.
- Mikroinjektor ist ausgeschaltet.
- ▶ Netzkabel anschließen.

#### 4.5 O-Ringe in Spannkopf einsetzen

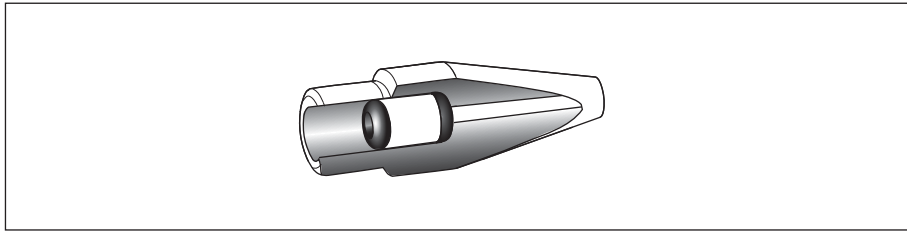

Abb. 4-1: Schnitt durch den Spannkopf mit richtig platzierten O-Ringen und Distanzhülse

#### Voraussetzung

- O-Ringe und Distanzhülse sind sauber und unbeschädigt.
- · Spannkopf ist sauber und unbeschädigt.
- Saubere und flache Unterlage ist vorhanden.

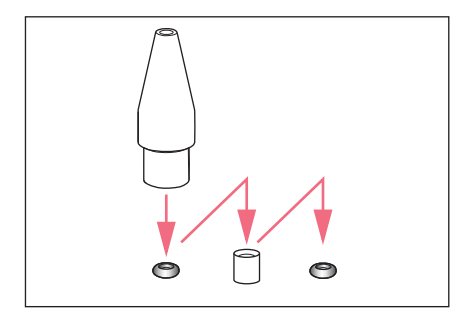

- 1. O-Ringe und Distanzhülse auf eine flache Unterlage legen.
- Spannkopf senkrecht auf den ersten O-Ring drücken und mit Kapillarenhalter in den Spannkopf schieben.
- Spannkopf senkrecht auf die Distanzhülse drücken und mit Kapillarenhalter in den Spannkopf schieben.
- 4. Spannkopf senkrecht auf den zweiten O-Ring drücken und mit Kapillarenhalter in den Spannkopf schieben.

#### 4.6 Externes Gerät anschließen

Am Mikroinjektor können folgende Geräte angeschlossen werden:

- Mikromanipulator (InjectMan 4, TransferMan 4r oder InjectMan NI 2)
- Computer

#### 4.6.1 Mikromanipulator anschließen

Voraussetzung

- Y-Kabel FJ4 ist vorhanden.
- Mikroinjektor ist ausgeschaltet.
- · Mikromanipulator ist ausgeschaltet.

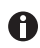

Die Bedienung ist in der Anleitung für den Mikromanipulator beschrieben.

- 1. Y-Kabel am Anschluss MANIPULATOR anschließen.
- 2. Mikromanipulator am Y-Kabel anschließen.
- 3. Mikroinjektor einschalten.
  - Die Initialisierungsphase startet.

Nach Abschluss der Initialisierungsphase wird der Hauptbildschirm angezeigt.

#### 4.6.2 Computer anschließen

Voraussetzung

- Y-Kabel FJ4 ist vorhanden.
- Geräte sind ausgeschaltet.

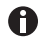

Die Steuerung mit einem Computer ist in der Anleitung **Cell Technology** • **PC-Steuerung** beschrieben.

- 1. Y-Kabel am Anschluss MANIPULATOR anschließen.
- 2. Computer am Y-Kabel anschließen.
- Mikroinjektor einschalten.
   Die Initialisierungsphase startet.
   Nach Abschluss der Initialisierungsphase wird der Hauptbildschirm angezeigt.

#### 4.6.3 Zwei Geräte anschließen

Voraussetzung

- Y-Kabel FJ4 ist vorhanden.
- Geräte sind ausgeschaltet.

Zwei Geräte können mit dem Y-Kabel FJ4 angeschlossen werden.

Folgende Kombinationen sind möglich:

- Computer
- Mikromanipulator

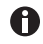

Die Steuerung mit einem Computer ist in der Anleitung **Cell Technology** · **PC-Steuerung** beschrieben.

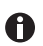

Die Bedienung ist in der Anleitung für den Mikromanipulator beschrieben.

- 1. Y-Kabel am Anschluss MANIPULATOR anschließen.
- 2. Computer am Y-Kabel anschließen.
- 3. Mikromanipulator am Y-Kabel anschließen.
- 4. Mikroinjektor einschalten.

Die Initialisierungsphase startet. Nach Abschluss der Initialisierungsphase wird der Hauptbildschirm angezeigt.

#### Installation

28 FemtoJet<sup>®</sup> 4x Deutsch (DE)

#### 4.7 Zubehör anschließen

Am Mikroinjektor kann folgendes Zubehör angeschlossen werden:

- Fußtaste oder
- Handtaste

#### 4.7.1 Fußtaste anschließen

Voraussetzung

- Mikroinjektor ist ausgeschaltet.
- 1. Fußtaste am Anschluss FOOT SWITCH anschließen.

#### 4.7.2 Handtaste anschließen

Voraussetzung

A

- Mikroinjektor ist ausgeschaltet.
- Es ist keine Fußtaste angeschlossen.

Die Handtaste gehört nicht zum Lieferumfang und muss separat bestellt werden.

▶ Handtaste am Anschluss FOOT SWITCH anschließen.

## 5 Software

### 5.1 Hauptbildschirm

Der Hauptbildschirm zeigt alle Injektionsparameter, die gewählte Druckeinheit, den Injektionsmodus und die Anzahl der Injektionen an.

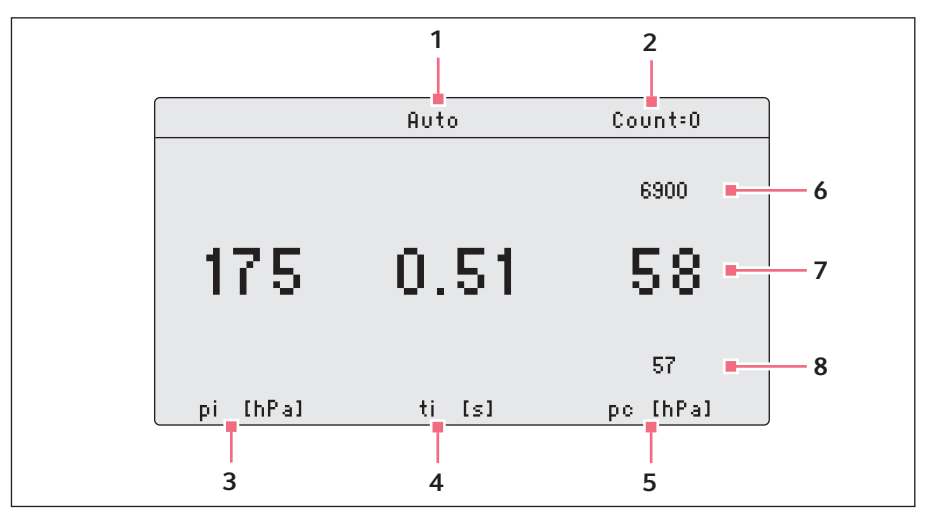

Abb. 5-1: Aufteilung des Hauptbildschirms

- 1 Injektionsmodus Automatische oder manuelle Injektion
- 2 Zähler für Injektionen
- 3 Parameter für Injektionsdruck p<sub>i</sub> Druckeinheit in hPa oder PSI
- 4 Parameter für Injektionszeit t<sub>i</sub> Zeit in Sekunden
- 5 Parameter für Kompensationsdruck p<sub>c</sub> Druckeinheit in hPa oder PSI
- 6 Externe Druckversorgung
- 7 Zeile mit Soll-Werten
- 8 Zeile mit Ist-Werten

#### 5.2 Hauptmenü

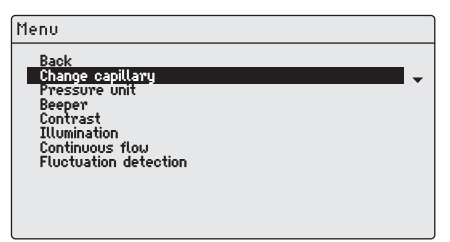

#### Abb. 5-2: Hauptmenü

| Menü                  | Parameter                                                                             |
|-----------------------|---------------------------------------------------------------------------------------|
| Change capillary      | Kapillare wechseln.                                                                   |
| Pressure unit         | Einheit für Druck einstellen (hPa oder PSI).                                          |
| Beeper                | Signalton einschalten oder ausschalten.                                               |
| Contrast              | Kontrast des Displays einstellen.                                                     |
| Illumination          | Display-Beleuchtung einschalten oder ausschalten.                                     |
| Continuous flow       | Festen Wert für einen kontinuierlichen Druck einstellen.                              |
| Fluctuation detection | Leckage-Sensorik einschalten oder ausschalten, um z. B.<br>Kapillarbruch zu erkennen. |

#### 5.3 Im Menü navigieren 5.3.1 Menü aufrufen und navigieren

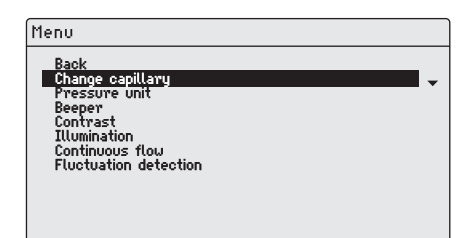

#### 5.3.2 Menü verlassen

- 1. Untermenü Back wählen.
- 2. Taste *menu enter* drücken. Der Hauptbildschirm wird angezeigt.

- 1. Taste *menu enter* drücken. Das Menü wird angezeigt.
- Um einen Menüeintrag auszuwählen, Pfeiltaste drücken. Der Menüeintrag wird mit einem schwarzen Balken dargestellt.

#### 5.3.3 Parameter auswählen

Voraussetzung

• Ein Untermenü mit Parameter ist ausgewählt.

| Menu/Illumination |   |   |
|-------------------|---|---|
| Back              |   |   |
| Öff               | • | , |
|                   |   |   |
|                   |   |   |
|                   |   |   |
|                   |   |   |
|                   |   |   |

- 1. Um einen Parameter auszuwählen, Pfeiltaste drücken.
- Mit der Taste menu enter bestätigen. Der ausgewählte Parameter wird mit einem Haken markiert. Der Hauptbildschirm wird angezeigt.

#### 5.3.4 Parameterwert ändern

Voraussetzung

• Ein Untermenü mit Parameterwerten ist ausgewählt.

| Menu/Contrast |  |   |
|---------------|--|---|
| Back<br>45%   |  | • |
|               |  |   |
|               |  |   |
|               |  |   |
|               |  |   |

- 1. Wert mit einem Drehknopf ändern.
- 2. Mit der Taste *menu enter* bestätigen. Der Hauptbildschirm wird angezeigt.

#### 6 Bedienung

#### 6.1 Mikroinjektor einschalten oder ausschalten

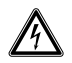

#### WARNUNG! Stromschlag durch Schäden am Gerät oder Netzkabel.

- Schalten Sie das Gerät nur ein, wenn Gerät und Netzkabel unbeschädigt sind.
- Nehmen Sie nur Geräte in Betrieb, die fachgerecht installiert oder instand gesetzt wurden.
- Trennen Sie das Gerät im Gefahrenfall von der Netzspannung. Ziehen Sie den Netzstecker aus dem Gerät oder der Steckdose. Verwenden Sie die vorgesehene Trennvorrichtung (z. B. Notschalter im Labor).

#### 6.1.1 Mikroinjektor einschalten

Voraussetzung

- Externe Druckluftversorgung ist angeschlossen und betriebsbereit.
- 1. Injektionsschlauch abnehmen.
- Mikroinjektor mit Netzschalter einschalten. Der Mikroinjektor führt einen Selbsttest durch. Der Hauptbildschirm wird angezeigt.

#### 6.1.2 Mikroinjektor ausschalten

- 1. Mikroinjektor mit Netzschalter ausschalten.
- 2. Externe Druckluftversorgung schließen.

#### 6.2 Standby-Modus einschalten oder ausschalten

Für kurze Arbeitsunterbrechungen kann der Standby-Modus genutzt werden. Der Mikroinjektor bleibt betriebsbereit.

#### 6.2.1 Standby-Modus einschalten

- 1. Taste standby drücken.
- Injektionsschlauch abnehmen. Das Display zeigt STANDBY an. Die Bedienelemente sind deaktiviert.

#### 6.2.2 Standby-Modus ausschalten

Voraussetzung

- Das Display zeigt STANDBY an.
- 1. Injektionsschlauch abnehmen.
- Taste standby drücken. Der Mikroinjektor führt einen kurzen Selbsttest durch. Das Display zeigt den Hauptbildschirm an.

#### Bedienung FemtoJet<sup>®</sup> 4x 33 Deutsch (DE)

#### 6.3 Injektionsparameter ermitteln

Um die korrekten Injektionsparameter zu ermitteln, kann eine Probeinjektion mit Fluoreszenzfarbstoff durchgeführt werden.

#### 6.3.1 Kapillare mit Fluoreszenzfarbstoff füllen

Voraussetzung

- Kapillare mit einer Öffnung von 0,5 μm wird verwendet.
- Injektionsschlauch ist am Universalkapillarenhalter montiert.
- Pipette und Microloader von Eppendorf sind vorhanden.
- 1. Microloader mit fluoreszierender Flüssigkeit füllen.
- 2. Kapillare mit Microloader befüllen.
- 3. Kapillare in Universalkapillarenhalter einsetzen.

#### 6.3.2 Probeinjektion durchführen

Voraussetzung

- · Mikroinjektor und Mikromanipulator sind verbunden und betriebsbereit.
- Universalkapillarenhalter ist mit einer Kapillare und Fluoreszenzfarbstoff vorbereitet.
- Universalkapillarenhalter ist im Eppendorf Mikromanipulator eingespannt.
- Petrischale mit adhärenten Zellen ist vorbereitet.
- 1. Injektionsschlauch am Mikroinjektor anschließen.
- 2. Unteren Sicherheitsabstand am Mikromanipulator festlegen.
- 3. Kapillare über der Zelle positionieren.
- 4. Taste prog 1 drücken.
- 5. Taste inject drücken.
- 6. Injektion visuell kontrollieren.

#### 6.3.3 Fehlerbetrachtung - Zelle bläht auf oder platzt

Das injizierte Volumen ist zu groß.

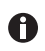

Eine Volumenzunahme um 10 % ist ein guter Richtwert bei adhärenten Zellen.

- 1. Injektionsdruck oder Injektionszeit verringern.
- 2. Probeinjektion wiederholen.

#### 6.3.4 Fehlerbetrachtung - Kapillare ist verstopft

Das Injektionsgut ist verklumpt oder eine alte Kapillare wurde verwendet.

- 1. Taste clean drücken.
- 2. Probeinjektion wiederholen.
- 3. Kapillare wechseln, wenn sie sich nicht freispülen lässt.

#### 6.3.5 Fehlerbetrachtung - Flüssigkeit wird nicht injiziert

Der Zellinnendruck ist höher als der Injektionsdruck.

- 1. Injektionsdruck erhöhen.
- 2. Probeinjektion wiederholen.

#### 6.3.6 Fehlerbetrachtung - Kapillare erreicht Zelle nicht

Die Zelle befindet sich tiefer als der untere Sicherheitsabstand (*Z-axis Limit*) des Mikromanipulators.

- 1. Unteren Sicherheitsabstand am Mikromanipulator anpassen.
- 2. Probeinjektion wiederholen.

#### 6.3.7 Ergebnis – Injektionsparameter sind ermittelt

Sind die richtigen Injektionsparameter für den aktuellen Versuchsaufbau ermittelt, kann direkt mit der Injektion fortgefahren werden oder der Parametersatz gespeichert werden.

- Injektionsparameter speichern (siehe Injektionsparameter speichern oder ändern auf S. 38)
- Injektion durchführen (siehe Flüssigkeit injizieren auf S. 36)

#### 6.4 Kompensationsdruck p<sub>c</sub> einstellen

Der Kompensationsdruck ist abhängig von der Oberflächenspannung, der Viskosität der Injektionsflüssigkeit und des Durchmessers der Kapillaröffnung. Der Kompensationsdruck muss so eingestellt sein, dass ein permanenter kleiner Flüssigkeitsaustritt an der Kapillarspitze erfolgt.

Voraussetzung

- Injektionsparameter sind bekannt.
- Kapillare mit einer Öffnung von 0,5 μm wird verwendet.
- Kompensationsdruck p<sub>c</sub> mit dem Drehknopf einstellen. Der Ist-Wert wird unterhalb des Soll-Werts angezeigt. Der Soll-Wert wird angezeigt.

#### 6.5 Injektionsdruck p<sub>i</sub> einstellen

Der Injektionsdruck muss höher eingestellt sein als der Innendruck der Zelle. Der Injektionsdruck wird mit dem Start der Injektionszeit aufgebaut.

Voraussetzung

- Die Injektionsparameter sind bekannt.
- Kapillare mit einer Öffnung von 0,5 μm wird verwendet.

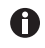

Richtwert für den Injektionsdruck sind 50 hPa bis 500 hPa (0,73 PSI bis 7,20 PSI).

▶ Injektionsdruck p<sub>i</sub> mit dem Drehknopf einstellen.

#### 6.6 Injektionszeit t<sub>i</sub> einstellen

Die Injektionszeit und der Injektionsdruck bestimmen das injizierte Volumen. Der Zeitpunkt, ab dem die Injektionszeit zählt, ist anhängig vom eingestellten Synchronisations-Modus am angeschlossenen Mikromanipulator.

Beginn der Zeitmessung bei Synchronisations-Modus:

- IMMEDIATE direkt nach Auslösen der Injektion
- LIMIT ab Erreichen des unteren Sicherheitsabstandes

#### Voraussetzung

• Injektionsparameter sind bekannt.

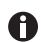

Richtwert für die Injektionszeit sind 0,3 – 1,5 Sekunden.

▶ Injektionszeit t<sub>i</sub> mit dem Drehknopf einstellen.

#### 6.7 Injektionsmodus einstellen

#### 6.7.1 Automatischen Injektionsmodus einstellen

Beim automatischen Injektionsmodus wird die eingestellte Injektionszeit verwendet. Bei der Injektion läuft die Zeit rückwärts ab und die Injektion stoppt bei Null.

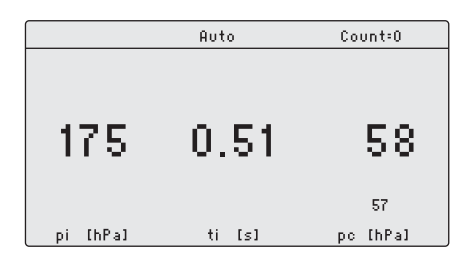

 Taste auto man drücken. Der Injektionsmodus Auto wird angezeigt. Die Injektionszeit wird angezeigt.

#### 6.7.2 Manuellen Injektionsmodus einstellen

Beim manuellen Injektionsmodus wird **keine** voreingestellte Injektionszeit verwendet. Die Injektion stoppt erst, sobald die Taste *inject* losgelassen wird.

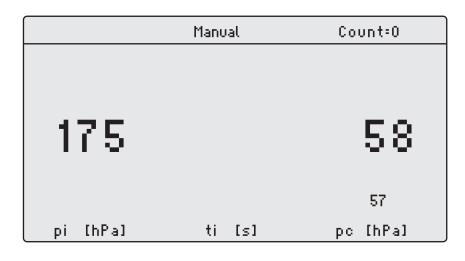

 Taste auto man drücken. Der Injektionsmodus Manual wird angezeigt. Die Injektionszeit wird erst angezeigt, wenn die Taste inject gedrückt wird.

#### Bedienung

36 FemtoJet<sup>®</sup> 4x Deutsch (DE)

#### 6.8 Flüssigkeit injizieren

Eine Injektion kann ausgelöst werden mit der Taste *inject*, der Fußtaste oder der Handtaste.

#### 6.8.1 Flüssigkeit automatisch injizieren

Voraussetzung

- Display zeigt Auto an.
- Injektionsparameter sind eingestellt.
- Mikromanipulator ist angeschlossen.
- Am Mikromanipulator ist für die Synchronisation IMMEDIATE eingestellt.
- Taste inject drücken.
   Die Injektionsbewegung wird am Mikromanipulator ausgelöst.
   Die Taste inject ist für die Zeit der Injektion gesperrt.
   Die ablaufende Injektionszeit wird angezeigt.

#### 6.8.2 Flüssigkeit manuell injizieren

Voraussetzung

- Injektionsparameter sind eingestellt.
- Mikromanipulator ist angeschlossen.
- Am Mikromanipulator ist für die Synchronisation IMMEDIATE eingestellt.
- 1. Taste *auto man* drücken. Das Display zeigt *Manual* an.
- Taste *inject* gedrückt halten.
   Die Flüssigkeit wird so lange injiziert, bis die Taste *inject* losgelassen wird.
   Die laufende Injektionszeit wird angezeigt.

#### 6.9 Kapillare wechseln

- 1. Taste menu enter drücken.
- 2. Menü Change capillary auswählen.
- Mit der Taste menu enter bestätigen.
   Die Meldung Capillary may be changed now wird angezeigt.
   Das Ventil am Injektionsschlauch ist geschlossen.
- 4. Kapillare am Mikromanipulator wechseln.
- 5. Taste *menu enter* drücken. Der Hauptbildschirm wird angezeigt.

#### 6.10 Kapillare durchspülen

Eine verstopfte Kapillare kann mit der Reinigungsfunktion freigespült werden.

 Taste *clean* gedrückt halten. Die Kapillare wird solange gespült, bis die Taste *clean* losgelassen wird. Die Kapillare wird mit dem maximalen Druck gespült. Der Druckaufbau wird grafisch dargestellt.

#### 6.11 Zähler für Injektionen auf Null setzen

Mit jeder ausgeführten Injektion wird der Zähler hochgesetzt. Der Zähler kann auf Null zurückgesetzt werden.

1. Taste *count* drücken.

Die Anzeige Count ist auf Null zurückgesetzt.

#### 6.12 Injektionsparameter aufrufen

Die Programmtasten sind mit Beispielparametersätzen für Standardanwendungen vordefiniert. Ein Parametersatz besteht aus dem Injektionsdruck, der Injektionszeit, dem Kompensationsdruck und dem Injektionsmodus.

Die Parametersätze sind für folgende Standardanwendungen geeignet:

- prog 1 Für adhärente Zellinjektion mit einem Kapillardurchmesser von ca. 0,5 μm.
- prog 2 Für Pronukleusinjektion mit einem Kapillardurchmesser von ca. 0,5 μm.

| Parametersatz | Injektionsdruck<br>P <sub>i</sub> | Injektionszeit<br>t <sub>i</sub> | Kompensations-<br>druck | Injektionsmodus |
|---------------|-----------------------------------|----------------------------------|-------------------------|-----------------|
|               |                                   |                                  | p <sub>c</sub>          |                 |
| prog 1        | 150 hPa                           | 0,30 s                           | 50 hPa                  | Auto            |
|               | 2,18 PSI                          | 0,30 s                           | 0,73 PSI                |                 |
| prog 2        | 110 hPa                           | -                                | 15 hPa                  | Manual          |
|               | 1,60 PSI                          | -                                | 0,22 PSI                |                 |

#### 6.12.1 Gespeicherte Injektionsparameter aufrufen

Taste prog 1 oder prog 2 drücken.
 Ein akustisches Signal ertönt.
 Die LED über der Programmtaste leuchtet.
 Das gewählte Programm ist aktiv.
 Der Parametersatz wird angezeigt.

#### 6.13 Injektionsparameter speichern oder ändern

Auf den beiden Programmplätzen können individuelle Injektionsparameter gespeichert werden. Ein Parametersatz besteht aus Injektionsdruck, Injektionszeit, Kompensationsdruck und dem Injektionsmodus.

#### 6.13.1 Injektionsparameter speichern

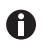

Der aktuelle Parametersatz wird überschrieben. Die werkseitig vorgewählten Parametersätze entnehmen Sie der Tabelle (Tab. auf S. 37).

- 1. Injektionsparameter einstellen.
- 2. Injektionsmodus automatisch oder manuell wählen.
- Taste prog 1 oder Taste prog 2 ca. zwei Sekunden gedrückt halten. Ein akustisches Signal ertönt. Die LED über der Programmtaste leuchtet. Die Injektionsparameter sind gespeichert.

#### 6.13.2 Gespeicherte Injektionsparameter ändern

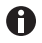

Der aktuelle Parametersatz wird überschrieben. Die werkseitig vorgewählten Parametersätze entnehmen Sie der Tabelle (Tab. auf S. 37).

- 1. Injektionsparameter ändern.
- Taste prog 1 oder prog 2 zwei Sekunden gedrückt halten. Ein akustisches Signal ertönt. Die LED über der Programmtaste leuchtet. Der neue Wert ist gespeichert.

#### 6.14 Geräteeinstellung vornehmen

#### 6.14.1 Funktion Change capillary – Kapillare wechseln

- 1. Taste menu enter drücken.
- 2. Menü Change capillary auswählen.
- 3. Mit der Taste *menu enter* bestätigen. Die Kapillare kann gewechselt werden.
- 4. Menü mit der Taste menu enter schließen.

#### 6.14.2 Funktion Pressure unit – Druckeinheit wählen

- 1. Taste menu enter drücken.
- 2. Menü Pressure unit auswählen.
- 3. Mit der Taste menu enter bestätigen.
- 4. Druckeinheit wählen.
- 5. Mit der Taste menu enter bestätigen.

#### 6.14.3 Funktion Beeper – Signalton ein-/ausschalten

- 1. Taste menu enter drücken.
- 2. Menü Beeper auswählen.
- 3. Mit der Taste menu enter bestätigen.
- 4. Modus wählen.
- 5. Mit der Taste menu enter bestätigen.

#### 6.14.4 Funktion Contrast – Displaykontrast einstellen

- 1. Taste menu enter drücken.
- 2. Menü Contrast auswählen.
- 3. Mit der Taste menu enter bestätigen.
- 4. Parameterwert mit einem Drehknopf einstellen.
- 5. Mit der Taste menu enter bestätigen.

#### 6.14.5 Funktion Illumination – Displaybeleuchtung ein-/ausschalten

- 1. Taste menu enter drücken.
- 2. Menü Illumination auswählen.
- 3. Mit der Taste menu enter bestätigen.
- 4. Modus wählen.
- 5. Mit der Taste menu enter bestätigen.

#### 6.14.6 Funktion Continuous flow – konstanten Arbeitsdruck einstellen

- 1. Taste menu enter drücken.
- 2. Menü Continuous flow auswählen.
- 3. Mit der Taste *menu enter* bestätigen. Der Bildschirm für *Continuous flow* wird angezeigt.
- 4. Arbeitsdruck pw mit dem Drehknopf einstellen.
- 5. Mit der Taste menu enter bestätigen.

#### 6.15 Kapillare in Kapillarenhalter einsetzen

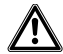

## WARNUNG! Verletzungsgefahr durch umherfliegende Kapillaren und Glassplitter.

Eine Kapillare kann sich unter hohem Druck aus dem Spannkopf lösen und zum Geschoss werden.

Kapillaren zersplittern bei falscher Handhabung.

- Tragen Sie eine Schutzbrille.
- Richten Sie Kapillaren niemals auf Personen.
- Verwenden Sie Kapillaren, deren Außendurchmesser den Spezifikationen des Spannkopfs entsprechen.
- Montieren/Demontieren Sie Kapillaren immer drucklos.
- Befestigen Sie die Kapillare korrekt im Spannkopf.
- Berühren Sie mit der Kapillare nicht die Petrischale oder andere Gegenstände.

Voraussetzung

- Spannkopf 0
- Kapillare mit Außendurchmesser 1,0 mm bis 1,1 mm

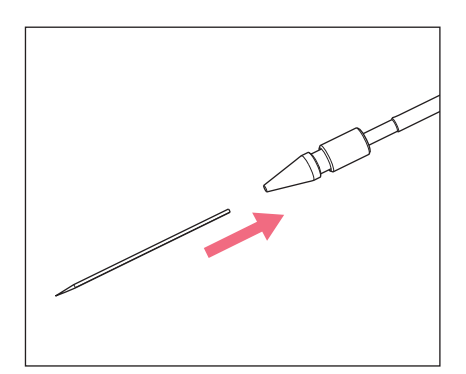

- 1. Kapillare bis zum Anschlag einschieben.
- 2. Spannkopf festdrehen.

#### 6.16 Femtotips in Kapillarenhalter einsetzen

- 1. Spannkopf entfernen.
- 2. Adapter für Femtotips in den Kapillarenhalter schrauben.
- 3. Femtotips in den Adapter schrauben und festziehen.

#### 7 7.1 Problembehebung Allgemeine Fehler

| Symptom/Meldung                                        | Mögliche Ursache                                       | Abhilfe                                                                                                    |
|--------------------------------------------------------|--------------------------------------------------------|----------------------------------------------------------------------------------------------------|
| Es wird keine<br>Flüssigkeit injiziert.                | Kapillare ist verstopft.                               | <ul> <li>Kapillare mit der Funktion<br/>clean reinigen.</li> <li>Bleibt der Fehler bestehen,<br/>die Kapillare wechseln.</li> </ul> |
| Kapillare erreicht die<br>Injektionsposition<br>nicht. | Unterer Sicherheitsabstand<br>ist zu hoch eingestellt. | <ul> <li>Am Mikromanipulator den<br/>unteren Sicherheitsabstand<br/>einstellen.</li> </ul>                                          |

#### 7.2 7.2.1 Fehlermeldungen Fehler 01 – 10

| Symptom/Meldung | Mögliche Ursache                                                                  | Abhilfe                                                                                                    |
|-----------------|-----------------------------------------------------------------------------------|----------------------------------------------------------------------------------------------------|
| Error #01       | Software-Problem                                                                  | <ul> <li>Gerät aus- und einschalten.</li> <li>Bleibt der Fehler bestehen,<br/>autorisierten Service<br/>kontaktieren.</li> </ul> |
| Error #02       | <ul> <li>Kompressorsteuerung<br/>meldet einen unerwarteten<br/>Fehler.</li> </ul> | <ul> <li>Gerät aus- und einschalten.</li> <li>Bleibt der Fehler bestehen,<br/>autorisierten Service<br/>kontaktieren.</li> </ul> |
| Error #03       | Systemfehler                                                                      | <ul> <li>Gerät aus- und einschalten.</li> <li>Bleibt der Fehler bestehen,<br/>autorisierten Service<br/>kontaktieren.</li> </ul> |
| Error #04       | Allgemeiner Elektronikfehler<br>im Gerät.                                         | <ul> <li>Gerät aus- und einschalten.</li> <li>Bleibt der Fehler bestehen,<br/>autorisierten Service<br/>kontaktieren.</li> </ul> |
| Error #05       | <ul> <li>Hand- oder Fußtaste ist<br/>defekt.</li> </ul>                           | <ul> <li>Gerät aus- und einschalten.</li> <li>Bleibt der Fehler bestehen,<br/>autorisierten Service<br/>kontaktieren.</li> </ul> |
| Error #06       | Tastatur ist defekt.                                                              | <ul> <li>Gerät aus- und einschalten.</li> <li>Bleibt der Fehler bestehen,<br/>autorisierten Service<br/>kontaktieren.</li> </ul> |

Deutsch (DE)

| Symptom/Meldung | Mögliche Ursache                                                                       | Abhilfe                                                                                                    |
|-----------------|----------------------------------------------------------------------------------------|----------------------------------------------------------------------------------------------------|
| Error #07       | Systemfehler                                                                           | <ul> <li>Gerät aus- und einschalten.</li> <li>Bleibt der Fehler bestehen,<br/>autorisierten Service<br/>kontaktieren.</li> </ul> |
| Error #08       | <ul> <li>Injektionsdrucksteuerung<br/>meldet einen unerwarteten<br/>Fehler.</li> </ul> | <ul> <li>Gerät aus- und einschalten.</li> <li>Bleibt der Fehler bestehen,<br/>autorisierten Service<br/>kontaktieren.</li> </ul> |
| Error #09       | <ul> <li>Druckspeichersteuerung<br/>meldet einen unerwarteten<br/>Fehler.</li> </ul>   | <ul> <li>Gerät aus- und einschalten.</li> <li>Bleibt der Fehler bestehen,<br/>autorisierten Service<br/>kontaktieren.</li> </ul> |
| Error #10       | <ul> <li>Sicherheitsüberwachung<br/>meldet einen unerwarteten<br/>Fehler.</li> </ul>   | <ul> <li>Gerät aus- und einschalten.</li> <li>Bleibt der Fehler bestehen,<br/>autorisierten Service<br/>kontaktieren.</li> </ul> |

#### 7.2.2 Fehler 11 – 18

| Symptom/Meldung | Mögliche Ursache                                                                       | Abhilfe                                                                                                    |
|-----------------|----------------------------------------------------------------------------------------|----------------------------------------------------------------------------------------------------|
| Error #11       | Serielle Schnittstelle RS232     meldet einen unerwarteten     Fehler.                 | <ul> <li>Gerät aus- und einschalten.</li> <li>Bleibt der Fehler bestehen,<br/>autorisierten Service<br/>kontaktieren.</li> </ul> |
| Error #12       | <ul> <li>Die Spannungsüberwachung<br/>meldet einen unerwarteten<br/>Fehler.</li> </ul> | <ul> <li>Gerät aus- und einschalten.</li> <li>Bleibt der Fehler bestehen,<br/>autorisierten Service<br/>kontaktieren.</li> </ul> |
| Error #13       | <ul> <li>Kompressor arbeitet nicht<br/>oder ist defekt.</li> </ul>                     | <ul> <li>Gerät aus- und einschalten.</li> <li>Bleibt der Fehler bestehen,<br/>autorisierten Service<br/>kontaktieren.</li> </ul> |
| Error #14       | <ul> <li>Druckregelung ist defekt.</li> </ul>                                          | <ul> <li>Gerät aus- und einschalten.</li> <li>Bleibt der Fehler bestehen,<br/>autorisierten Service<br/>kontaktieren.</li> </ul> |

## Problembehebung FemtoJet® 4x 43

Deutsch (DE)

| Symptom/Meldung | Mögliche Ursache                                          | Abhilfe                                                                                                    |
|-----------------|-----------------------------------------------------------|----------------------------------------------------------------------------------------------------|
| Error #15       | Systemfehler                                              | <ul> <li>Gerät aus- und einschalten.</li> <li>Bleibt der Fehler bestehen,<br/>autorisierten Service<br/>kontaktieren.</li> </ul>                                                                                                    |
| Error #16       | Systemfehler                                              | <ul> <li>Gerät aus- und einschalten.</li> <li>Bleibt der Fehler bestehen,<br/>autorisierten Service<br/>kontaktieren.</li> </ul>                                                                                                    |
| Error #17       | • Ein offener<br>Injektionsschlauch ist<br>angeschlossen. | <ul> <li>Injektionsschlauch<br/>abnehmen.</li> <li>Injektionsschlauch mit<br/>Kapillarenhalter verbinden.</li> <li>Injektionsschlauch<br/>anschließen.</li> <li>Gerät aus- und einschalten.</li> <li>Bleibt der Fehler bestehen,<br/>autorisierten Service<br/>kontaktieren.</li> <li>Bauteile prüfen.</li> <li>Defekte Bauteile ersetzen.</li> </ul> |
| Error #18       | • Ein offener<br>Injektionsschlauch ist<br>angeschlossen. | <ul> <li>Injektionsschlauch<br/>abnehmen.</li> <li>Injektionsschlauch mit<br/>Kapillarenhalter verbinden.</li> <li>Injektionsschlauch<br/>anschließen.</li> <li>Gerät aus- und einschalten.</li> <li>Bleibt der Fehler bestehen,<br/>autorisierten Service<br/>kontaktieren.</li> </ul>                                                               |

#### 7.2.3 Fehler 19 – 38

| Symptom/Meldung | Mögliche Ursache | Abhilfe                                                                                                    |
|-----------------|------------------|----------------------------------------------------------------------------------------------------|
| Error #19       | Systemfehler     | <ul> <li>Gerät aus- und einschalten.</li> <li>Bleibt der Fehler bestehen,<br/>autorisierten Service<br/>kontaktieren.</li> </ul> |
| Error #20       | Systemfehler     |                                                                                                    |
| Error #21       | Systemfehler     |                                                                                                    |
| Error #22       | Systemfehler     |                                                                                                    |
| Error #23       | Systemfehler     |                                                                                                    |
| Error #24       | Systemfehler     |                                                                                                    |
| Error #25       | Systemfehler     |                                                                                                    |
| Error #26       | Systemfehler     |                                                                                                    |
| Error #27       | Systemfehler     |                                                                                                    |
| Error #28       | Systemfehler     |                                                                                                    |
| Error #29       | Systemfehler     |                                                                                                    |
| Error #30       | Systemfehler     |                                                                                                    |
| Error #31       | Systemfehler     |                                                                                                    |
| Error #32       | Systemfehler     |                                                                                                    |
| Error #33       | Systemfehler     |                                                                                                    |
| Error #34       | Systemfehler     |                                                                                                    |
| Error #35       | Systemfehler     |                                                                                                    |
| Error #36       | Systemfehler     |                                                                                                    |
| Error #38       | Systemfehler     |                                                                                                    |

| Symptom/Meldung | Mögliche Ursache                                                                                                    | Abhilfe                                                                                                    |
|-----------------|----------------------------------------------------------------------------------------------------|----------------------------------------------------------------------------------------------------|
| Warning #37     | Mikromanipulator ist nicht<br>korrekt angeschlossen.                                                                                      | <ul> <li>Taste menu enter drücken.</li> <li>Mikromanipulator prüfen.</li> <li>Verbindungskabel prüfen.</li> <li>Bleibt der Fehler bestehen,<br/>autorisierten Service<br/>kontaktieren.</li> </ul>                                                                                                    |
|                 | <ul> <li>Mikromanipulator führt<br/>noch eine andere Aktion aus<br/>oder benötigt zu lange für<br/>die durchzuführende Aktion.</li> </ul> | <ul> <li>Taste menu enter drücken.</li> <li>Aktion des<br/>Mikromanipulators<br/>abwarten.</li> <li>Verfahrweg des<br/>Mikromanipulators<br/>verkürzen, in dem die<br/>Kapillare weiter an das<br/>Z-Limit herangeführt wird.</li> <li>Gegebenenfalls am<br/>Mikromanipulator den<br/>Parameter Synchr. inject auf<br/>den Wert IMMEDIATE<br/>einstellen.</li> <li>Gegebenenfalls die<br/>Injektionszeit t<sub>i</sub> verlängern.</li> </ul> |
| Warning #39     | Kapillare ist gebrochen.                                                                                                    | Neue Kapillare einsetzen.                                                                                                    |
|                 | <ul> <li>Injektionsschlauch ist beim<br/>Einschalten nicht vom Gerät<br/>getrennt.</li> </ul>                                             | <ul> <li>Injektionsschlauch<br/>abnehmen.</li> <li>Warten bis die<br/>Initialsierungsphase beendet<br/>ist.</li> <li>Injektionsschlauch<br/>anschließen.</li> </ul>                                                                                                    |
|                 | <ul> <li>Injektionsschlauch ohne<br/>gefüllte Kapillare<br/>angeschlossen.</li> </ul>                                                     | <ul> <li>Gefüllte Kapillare<br/>anschließen.</li> </ul>                                                                                                    |
|                 | <ul> <li>Undichtigkeit im Bereich<br/>Kapillare, Kapillarenhalter,<br/>Injektionsschlauch oder<br/>deren Verbindungen.</li> </ul>         | <ul> <li>Alle Verbindungen und<br/>Dichtungen vom FemtoJet<br/>bis zur Kapillare überprüfen.</li> <li>Defekte O-Ringe<br/>austauschen.</li> </ul>                                                                                                    |

### 7.2.4 Warnungen 37 – 40

| Symptom/Meldung | Mögliche Ursache                                                                                                    | Abhilfe                                                                                                    |
|-----------------|----------------------------------------------------------------------------------------------------|----------------------------------------------------------------------------------------------------|
|                 | <ul> <li>Warnung erscheint sofort<br/>beim Anschließen des<br/>Schlauches.</li> </ul>                                             | <ul> <li>Schlauchanschluss mit der<br/>Funktion Change capillary<br/>durchführen .</li> <li>Funktion Fluctuation<br/>detection ausschalten</li> </ul>                     |
|                 | Speicherdruck ist zu niedrig.                                                                                                    | <ul> <li>Warten bis der<br/>Speicherdruck erreicht ist.</li> </ul>                                                                                                    |
|                 | Systemfehler                                                                                                    | <ul> <li>Gerät aus- und einschalten.</li> <li>Bleibt der Fehler bestehen,<br/>autorisierten Service<br/>kontaktieren.</li> </ul>                                          |
| Warning #40     | Kapillare ist gebrochen.                                                                                                    | ▶ Neue Kapillare einsetzen.                                                                                                    |
|                 | <ul> <li>Injektionsschlauch ist beim<br/>Einschalten nicht vom Gerät<br/>getrennt.</li> </ul>                                     | <ul> <li>Injektionsschlauch<br/>abnehmen.</li> <li>Warten bis die<br/>Intialisierungsphase<br/>abgeschlossen ist.</li> <li>Injektionsschlauch<br/>anschließen.</li> </ul> |
|                 | <ul> <li>Injektionsschlauch ohne<br/>gefüllte Kapillare<br/>angeschlossen.</li> </ul>                                             | <ul> <li>Gefüllte Kapillare<br/>anschließen.</li> </ul>                                                                                                    |
|                 | <ul> <li>Undichtigkeit im Bereich<br/>Kapillare, Kapillarenhalter,<br/>Injektionsschlauch oder<br/>deren Verbindungen.</li> </ul> | <ul> <li>Alle Verbindungen und<br/>Dichtungen vom FemtoJet<br/>bis zur Kapillare überprüfen.</li> <li>Defekte O-Ringe<br/>austauschen.</li> </ul>                         |
|                 | Warnung erscheint sofort<br>beim Anschließen des<br>Schlauches.                                                                   | <ul> <li>Schlauchanschluss mit der<br/>Funktion Change capillary<br/>durchführen .</li> <li>Funktion Fluctuation<br/>detection ausschalten</li> </ul>                     |
|                 | Speicherdruck ist zu niedrig.                                                                                                    | <ul> <li>Warten bis der<br/>Speicherdruck erreicht ist.</li> </ul>                                                                                                    |
|                 | Systemfehler                                                                                                    | <ul> <li>Gerät aus- und einschalten.</li> <li>Bleibt der Fehler bestehen,<br/>autorisierten Service<br/>kontaktieren.</li> </ul>                                          |

#### 8 Instandhaltung

#### 8.1 O-Ringe im Spannkopf austauschen

Wenn sich am Spannkopf Undichtigkeiten bemerkbar machen, müssen die O-Ringe ausgetauscht werden.

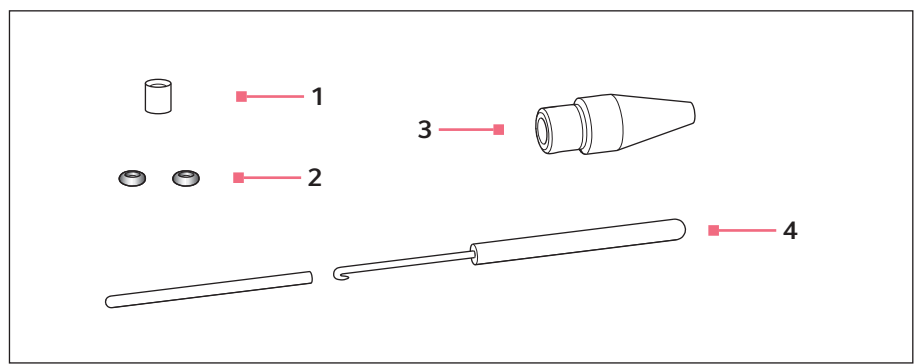

Spannkopf 4 mit Entnahmewerkzeug Abb. 8-1:

1 Distanzhülse

#### 3 Spannkopf 4 Größe 0

2 O-Ringe

4 Entnahmewerkzeug Haken mit Schutzhülse

Innendurchmesser 1.0 mm

#### Distanzhülse und O-Ringe entfernen 8.1.1

Voraussetzung

- Spannkopf ist vom Kapillarenhalter abgeschraubt.
- · Kapillare ist aus dem Spannkopf entfernt.

Mit dem Haken des Entnahmewerkzeugs werden die O-Ringe und die Distanzhülse herausgezogen.

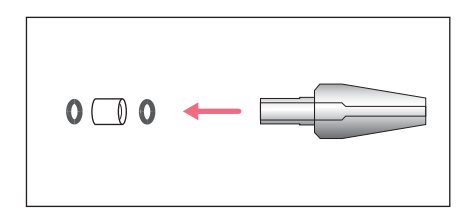

- 1. Ersten O-Ring herausziehen.
- 2. Distanzhülse herausziehen.
- 3. Zweiten O-Ring herausziehen.

#### 8.1.2 O-Ringe und Distanzhülse einsetzen

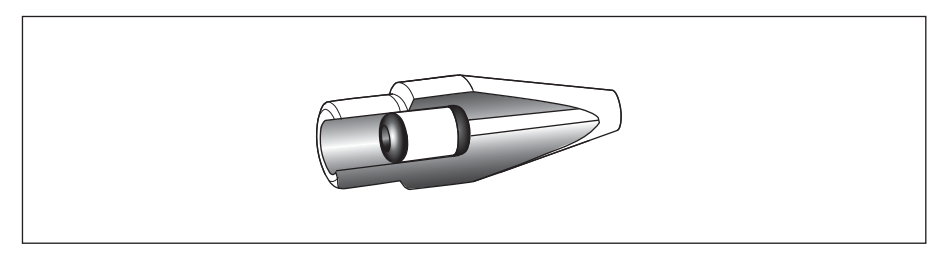

Abb. 8-2: Schnittzeichnung mit korrekt platzierten O-Ringen und Distanzhülse

Voraussetzung

- O-Ringe und Distanzhülse sind sauber und unbeschädigt.
- Spannkopf ist sauber und unbeschädigt.
- Saubere und flache Unterlage ist vorhanden.
- Zur Spannkopfgröße passende O-Ringe sind vorhanden.

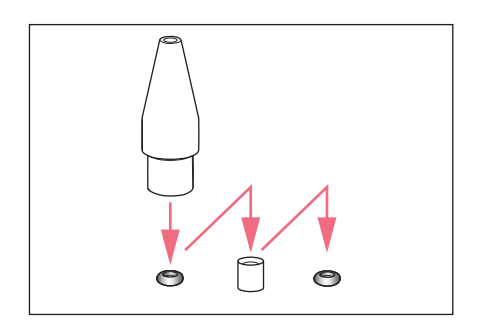

- 1. Neue O-Ringe und Distanzhülse auf eine flache Unterlage legen.
- Spannkopf senkrecht auf den ersten O-Ring drücken und mit dem Kapillarenhalter in den Spannkopf schieben.
- Spannkopf senkrecht auf die Distanzhülse drücken und mit dem Kapillarenhalter in den Spannkopf schieben.
- Spannkopf senkrecht auf den zweiten O-Ring drücken und mit dem Kapillarenhalter in den Spannkopf schieben.

#### 8.2 O-Ring im Adapter für Femtotips austauschen

Der O-Ring muss ausgetauscht werden, wenn der O-Ring defekt und undicht ist.

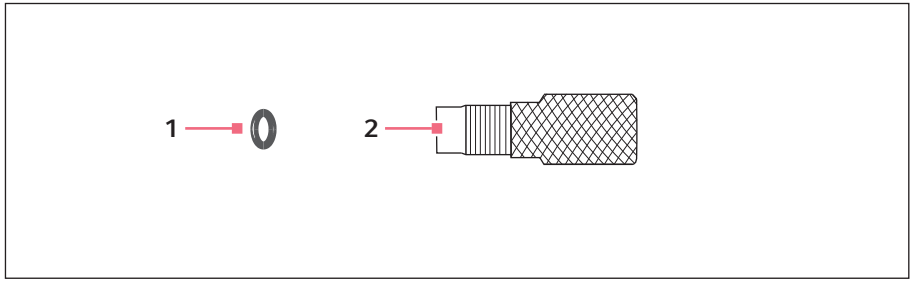

2 Adapter

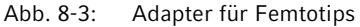

1 O-Ring

Innendurchmesser 1,5 mm

#### 8.2.1 O-Ring austauschen

Voraussetzung

- O-Ring mit einem Innendurchmesser von 1,5 mm ist vorhanden.
- Femtotips ist entfernt.

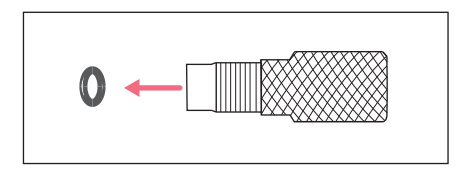

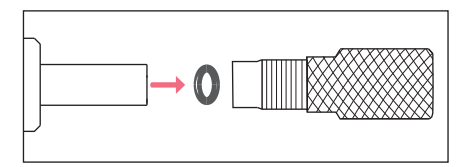

- Mit dem Haken des Entnahmewerkzeugs den O-Ring herausziehen.
- Neuen O-Ring einsetzen und mit dem Kapillarenhalter in den Adapter schieben.

#### 8.3 Sicherung ersetzen

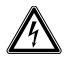

#### **GEFAHR!** Stromschlag.

 Schalten Sie das Gerät aus und ziehen Sie den Netzstecker, bevor Sie mit der Wartung bzw. Reinigung beginnen.

Der Sicherungshalter befindet sich zwischen der Netzanschlussbuchse und dem Netzschalter. Ersetzen Sie die Sicherung nur durch eine Sicherung des gleichen Typs.

- 1. Netzstecker ziehen.
- 2. Sicherungshalter vollständig herausziehen.
- 3. Defekte Sicherung ersetzen.
- 4. Sicherungshalter einsetzen.

#### 8.4 Reinigung

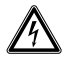

#### GEFAHR! Stromschlag durch eintretende Flüssigkeit.

- Schalten Sie das Gerät aus und trennen Sie es vom Stromnetz, bevor Sie mit der Reinigung oder Desinfektion beginnen.
- Lassen Sie keine Flüssigkeiten in das Gehäuseinnere gelangen.
- Führen Sie keine Sprühreinigung/Sprühdesinfektion am Gehäuse durch.
- Schließen Sie das Gerät nur innen und außen vollständig getrocknet wieder an das Stromnetz an.

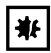

#### HINWEIS! Schäden durch aggressive Chemikalien.

- Verwenden Sie am Gerät und Zubehör keine aggressiven Chemikalien wie z. B. starke und schwache Basen, starke Säuren, Aceton, Formaldehyd, Natriumhypochlorit, halogenierte Kohlenwasserstoffe oder Phenol.
- Reinigen Sie das Gerät bei Verunreinigungen durch aggressive Chemikalien umgehend mit einem milden Reinigungsmittel.

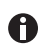

Gerät mindestens alle 4 Wochen reinigen.

- 1. Lackierte Teile und Aluminiumflächen mit einem Tuch und milden Reinigungsmitteln abwischen.
- 2. Mit einem trockenen Tuch nachreiben.

#### 8.5 Desinfektion/Dekontamination

- Wählen Sie Desinfektionsmethoden, entsprechend den gesetzlichen Bestimmungen und Richtlinien ihres Anwendungsbereiches.
  - Wenden Sie sich bei Fragen zu Reinigung, Desinfektion und Dekontamination an die Eppendorf SE.

#### Voraussetzung

A

- Alle Geräteteile sind gereinigt.
- Ein Desinfektionsmittel auf Basis von Alkohol (z.B. Isopropanol oder Ethanol) ist vorhanden.
- Alle Geräteteile mit einem Tuch und dem Desinfektionsmittel abwischen.

#### 8.6 Hinweise zu Serviceintervallen

Das Display zeigt die folgende Meldung an:

- Please contact local service soon Autorisierten Service kontaktieren.
- Please contact local service now Wartung durch autorisierten Service durchführen lassen.

#### 8.7 Wartung und Service

Wartungen und Sicherheitsinspektionen durch den Anwender sind nicht erforderlich.

Die Eppendorf SE empfiehlt, alle 12 Monate eine Wartung durchführen zu lassen.

• Kontaktieren Sie dafür Ihren Eppendorf Service.

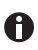

A

Software-Updates dürfen nur durch den autorisierten Service durchgeführt werden.

Um Ihr Gerät warten und zertifizieren zu lassen, stehen Ihnen die Serviceleistungen der Eppendorf SE zur Verfügung.

Serviceleistungen:

- Wartung
- Betriebsqualifizierung (OQ) nach Herstellerspezifikationen
- Software-Update

Informationen über die Servicedienstleistungen erhalten Sie auf unserer Internetseite www.eppendorf.com/epservices.

Deutsch (DE)

#### 9 9.1 **Technische Daten**

#### Betriebsart

| Betriebsart | S1 (IEC 60034-1) |
|-------------|------------------|

#### 9.2 Gewicht/Maße

| Breite  | 213 mm |
|---------|--------|
| Tiefe   | 207 mm |
| Höhe    | 250 mm |
| Gewicht | 3,5 kg |

#### 9.3 Stromversorgung

| Spannung               | AC 100 V – 240 V, 10 % |
|------------------------|------------------------|
| Frequenz               | 50 Hz – 60 Hz          |
| Leistungsaufnahme      | 40 W                   |
| Schutzklasse           | 1                      |
| Überspannungskategorie | II (IEC 61010-1)       |
| Feinsicherung          | T 2,5 A/250 V          |

#### 9.4 Schnittstellen

## 9.4.1 USB

| Тур        | Slave   |
|------------|---------|
| Verwendung | Service |

#### 9.4.2 RS 232

| Baudrate  | 9600  |
|-----------|-------|
| Startbit  | 1     |
| Datenbits | 8     |
| Parität   | keine |
| Stoppbit  | 2     |

#### 9.4.3 Injektionszeit t<sub>i</sub>

| Zeitintervall | 0,10 s – 99,99 s |
|---------------|------------------|
| Inkrement     | 0,01 s           |

### 9.4.4 Injektionsdruck p<sub>i</sub>

| Druckbereich, geregelt | 5 hPa – 6000 hPa    |  |
|------------------------|---------------------|--|
|                        | 0,07 PSI – 87,0 PSI |  |
| Inkrement              | 1 hPa               |  |
|                        | 0,01 PSI            |  |
| Druck, ungeregelt      | 0 hPa               |  |
|                        | 0 PSI               |  |
|                        |                     |  |

#### 9.4.5 Kompensationsdruck p<sub>c</sub>/p<sub>w</sub>

|                        | -                   |  |
|------------------------|---------------------|--|
| Druckbereich, geregelt | 5 hPa – 6000 hPa    |  |
|                        | 0,07 PSI – 87,0 PSI |  |
| Inkrement              | 1 hPa               |  |
|                        | 0,01 PSI            |  |
| Druck, ungeregelt      | 0 hPa               |  |
|                        | 0 PSI               |  |

### 9.4.6 Spüldruck

| Druckbereich | 4000 hPa – 6000 hPa  |
|--------------|----------------------|
|              | 58,01 PSI– 87,02 PSI |

#### 9.4.7 Richtigkeit

| 6000 hPa<br>87,02 PSI | ±8 hPa    |
|-----------------------|-----------|
|                       | ±0,12 PSI |
| 2500 hPa              | ±6 hPa    |
| 36,26 PSI             | ±0,09 PSI |
| 1000 hPa              | ±3 hPa    |
| 14,50 PSI             | ±0,04 PSI |
| 100 hPa               | ±2 hPa    |
| 1,45 PSI              | ±0,03 PSI |
| 50 hPa<br>0,73 PSI    | ±1 hPa    |
|                       | ±0,01 PSI |
| 15 hPa<br>0,22 PSI    | ±1 hPa    |
|                       | ±0,01 PSI |

#### 9.5 Externe Druckluftversorgung

| Druckbereich   | 4000 hPa – 8000 hPa                                            |  |  |
|----------------|----------------------------------------------------------------|--|--|
|                | 60 PSI – 120 PSI                                               |  |  |
| Anschluss      | G 1/4"                                                         |  |  |
| Druckgasquelle | Kompressor, Druckgasflasche, hauseigene<br>Druckluftversorgung |  |  |
| Druckgas       | Druckluft, Stickstoff                                          |  |  |

### 9.6 Umgebungsbedingungen

| Umgebung             | Verwendung nur in Innenräumen.<br>Keine feuchte Umgebung.              |  |
|----------------------|------------------------------------------------------------------------|--|
| Umgebungstemperatur  | 15 °C – 40 °C                                                          |  |
| Relative Luftfeuchte | 10 % – 75 %, nicht kondensierend.                                      |  |
| Luftdruck            | 795 hPa – 1060 hPa<br>Verwendung bis zu einer Höhe von 2000 m über NN. |  |
| Verschmutzungsgrad   | 2 (IEC 664)                                                            |  |

#### 10 Transport, Lagerung und Entsorgung

#### 10.1 Lagerung

|                             | Lufttemperatur | Relative Luftfeuchte | Luftdruck          |
|-----------------------------|----------------|----------------------|--------------------|
| in<br>Transportverpackung   | -20 °C – 70 °C | 10 % - 80 %          | 300 hPa – 1060 hPa |
| ohne<br>Transportverpackung | _              | _                    | _                  |

#### 10.2 Dekontamination vor Versand

Wenn Sie das Gerät im Reparaturfall zum autorisierten Technischen Service oder im Entsorgungsfall zu Ihrem Vertragshändler schicken, beachten Sie Folgendes:

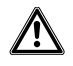

#### WARNUNG! Gesundheitsgefahr durch kontaminiertes Gerät.

- Beachten Sie die Hinweise der Dekontaminationsbescheinigung. Sie finden diese als PDF-Datei auf unserer Internetseite (www.eppendorf.com/decontamination).
- 2. Dekontaminieren Sie alle Teile, die Sie versenden.
- 3. Legen Sie der Sendung die vollständig ausgefüllte Dekontaminationsbescheinigung bei.

#### 10.3 Transport

|                          | Lufttemperatur | rel. Luftfeuchte | Luftdruck        |
|--------------------------|----------------|------------------|------------------|
| Allgemeiner<br>Transport | -25 °C – 60 °C | 10 % – 95 %      | 30 kPa – 106 kPa |
| Luftfracht               | -40 °C – 55 °C | 10 % - 95 %      | 30 kPa – 106 kPa |

Führen Sie folgende Handlungsschritte vor dem Transport aus:

- 1. Drehknöpfe abziehen und separat in der beiliegenden Tüte verpacken.
- 2. Mikroinjektor in der Originalverpackung verpacken.
- 3. Mikroinjektor ausschließlich in der Originalverpackung transportieren.

#### 10.4 Entsorgung

Bei einer Entsorgung des Produkts sind die einschlägigen gesetzlichen Vorschriften zu beachten.

## Hinweise zur Entsorgung von elektrischen und elektronischen Geräten in der Europäischen Gemeinschaft:

Innerhalb der Europäischen Gemeinschaft wird die Entsorgung von elektrischen Geräten durch nationale Vorschriften geregelt, die auf der EU-Richtlinie 2012/19/EU über Elektround Elektronik-Altgeräte (WEEE) basieren.

Nach diesen Vorschriften dürfen alle nach dem 13. August 2005 gelieferten Geräte im Business-to-Business-Bereich, in den dieses Produkt einzuordnen ist, nicht mehr im kommunalen Abfall oder Hausmüll entsorgt werden. Um dies zu dokumentieren, sind sie mit folgendem Symbol gekennzeichnet:

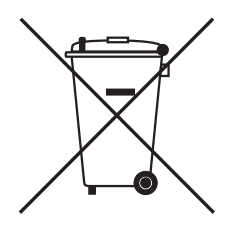

Da sich die Entsorgungsvorschriften innerhalb der EU von Land zu Land unterscheiden können, bitten wir Sie, sich bei Bedarf bei Ihrem Lieferanten zu informieren.

#### 11 Bestellinformation

#### 11.1 FemtoJet 4x

| BestNr.<br>(International) | BestNr.<br>(Nordamerika) | Beschreibung              |
|----------------------------|--------------------------|---------------------------|
| 5253 000.017               | 5253000017               | FemtoJet 4x Mikroinjektor |

#### 11.2 Zubehör für FemtoJet 4x

| BestNr.         | BestNr.       | Beschreibung                                   |
|-----------------|---------------|------------------------------------------------|
| (International) | (Nordamerika) |                                                |
|                 |               | Verbindungskabel                               |
| 5192 082.007    | 5192082007    | TransferMan 4r/InjectMan 4 - FemtoJet 4i/4x    |
|                 |               | Verbindungskabel                               |
| 5252 070.038    | 5252070038    | InjectMan NI 2 - FemtoJet 4i/4x                |
|                 |               | Handtaste                                      |
|                 |               | zur Fernbedienung                              |
| 5252 070.011    | 5252070011    | für FemtoJet 4i/4x                             |
|                 |               | Fußtaste                                       |
| 5252 070.020    | 5252070020    | für FemtoJet 4i/4x                             |
| 5192 080.004    | 5192080004    | Y-Kabel FJ4                                    |
|                 |               | Druckschlauch                                  |
|                 |               | zum Anschluss des FemtoJet express/4x an eine  |
|                 |               | externe Druckversorgung                        |
| 5248 200.008    | 920011993     | Länge 2,5 m, inkl. 2 Kupplungen G 1/4 Zoll und |
|                 |               | Injektionsschlauch                             |
| 5252 070 054    | 5252070054    | 2 m für Universalkanillarenhalter und          |
| 5252 070.054    | 5252070034    | Kapillarenhalter 4                             |
|                 |               | Adapter für Stickstoff-Druckminderer           |
| 5248 202.000    | 920011985     | Kupplung 1/4 Zoll 18 NPT                       |
|                 |               | O-Ring                                         |
| 5252 070.046    | 5252070046    | für Injektionsschlauch                         |

| BestNr.<br>(International) | BestNr.<br>(Nordamerika) | Beschreibung                                                   |
|----------------------------|--------------------------|----------------------------------------------------------------|
|                            |                          | Kapillarenhalter 4                                             |
| 5196 081.005               | 5196081005               | zur Montage von Mikrokapillaren                                |
|                            |                          | Spannkopfset 4                                                 |
|                            |                          | für Kapillarenhalter 4 und                                     |
|                            |                          | Universalkapillarenhalter                                      |
| 5196 082.001               | 5196082001               | Größe 0, Kapillarendurchmesser von 1,0 mm bis<br>1,1 mm (A.D.) |
| 5196 083.008               | 5196083008               | Größe 1, Kapillarendurchmesser von 1,2 mm bis<br>1,3 mm (A.D.) |
| 5196 084.004               | 5196084004               | Größe 2, Kapillarendurchmesser von 1,4 mm bis                  |
|                            |                          | 1,5 mm (A.D.)                                                  |
| 5196 085.000               | 5196085000               | Größe 3, Kapillarendurchmesser von 0,7 mm bis                  |
|                            |                          | 0,9 mm (A.D.)                                                  |
|                            |                          | Kapillarennalter 4, schlanke Form                              |
| 5196 062.000               | 5196062000               | inkl. Spannkopfset 4 (schlanke Form), für                      |
|                            |                          | Kapillaren mit einem Außendurchmesser von<br>1 mm              |
|                            |                          | Spannkopfset 4, schlanke Form                                  |
| 5196 063.007               | 5196063007               | für Kapillarhalter 4 (schlanke Form), inkl. 6                  |
|                            |                          | O-Ringen und 2 Distanzhülsen, für Kapillaren mit               |
|                            |                          | einem Außendurchmesser von 1 mm                                |
|                            |                          | O-Ringset 4                                                    |
|                            |                          | inkl. 10 O-Ringe groß, 10 O-Ringe klein, 2                     |
|                            |                          | Distanzhülsen, Werkzeug für O-Ringwechsel                      |
| 5196 086.007               | 5196086007               | für Spannkopf 4                                                |

#### Kapillarenhalter 4 und Spannköpfe 4 11.3

#### 11.4 Kapillaren

| BestNr.<br>(International) | BestNr.<br>(Nordamerika) | Beschreibung                         |
|----------------------------|--------------------------|--------------------------------------|
|                            |                          | Femtotips                            |
| 5242 952.008               | 930000035                | 20 Stück                             |
|                            |                          | Femtotip II                          |
| 5242 957.000               | 930000043                | 20 Stück                             |
|                            |                          | Microloader                          |
|                            |                          | Eppendorf Quality, 2 Racks à 96 Tips |
| 5242 956.003               | 930001007                | 0,5 - 20 μL, hellgrau, Länge: 100 mm |

## Index

## Α

| Anschluss               |    |
|-------------------------|----|
| Computer                | 27 |
| Druckgasflasche         | 24 |
| Druckluftversorgung     | 25 |
| Druckversorgung         | 23 |
| Externe Druckversorgung | 23 |
| Externes Gerät          | 26 |
| Fußtaste                | 28 |
| Gerätekombination       | 27 |
| Handtaste               | 28 |
| Kompressor              | 24 |
| Mikromanipulator        | 26 |
| Zubehör                 | 28 |
| Arbeitsunterbrechung    |    |
| Standby                 | 32 |
| Auspacken               | 23 |
| Ausschalten             | 32 |

## D

| Dekontamination     | 55 |
|---------------------|----|
| Desinfektionsmittel | 51 |
| Distanzhülse        | 47 |
| Druckparameter      | 19 |
| Arbeitsdruck        | 21 |
| Spüldruck           | 21 |
| Druckversorgung     |    |
| Anschluss           | 23 |

## Е

| Einschalten        | . 32 |
|--------------------|------|
| Einstellung        |      |
| Injektionsdruck    | . 34 |
| Injektionsmodus    | . 35 |
| Injektionszeit     | . 35 |
| Kompensationsdruck | . 34 |
| Entsorgung         | . 56 |

#### F

| Fehlerbetrachtung<br>Kapillare verstopft<br>Keine Injektion | 33<br>34<br>34<br>34<br>33 |
|-------------------------------------------------------------|----------------------------|
| Fluoreszenzfarbstoff<br>Probeinjektion                      | 33                         |
| Funktion                                                    |                            |
| Beeper                                                      | 39                         |
| Change capillary                                            | 38                         |
| Continuous flow                                             | 39                         |
| Contrast                                                    | 39                         |
| Geräteeinstellungen                                         | 38                         |
| Illumination                                                | 39                         |
| Pressure unit                                               | 38                         |
| Fußtaste                                                    | 17                         |

### G

| Geräteeinstellungen |  |
|---------------------|--|
| Funktionen          |  |

#### н

| Handtaste       |    |
|-----------------|----|
| Zubehör         | 17 |
| Hauptbildschirm | 29 |
| Hauptmenü       | 30 |

#### ī

| Injektion<br>Flüssigkeit                                                                   | 36                   |
|--------------------------------------------------------------------------------------------|----------------------|
| Injektionsdruck<br>Einstellung                                                             | 34                   |
| Injektionsmodus<br>automatisch<br>manuell                                                  | 35<br>35<br>35       |
| Injektionsparameter<br>Ergebnis<br>Injektionsdruck<br>Injektionszeit<br>Kompensationsdruck | 34<br>20<br>20<br>20 |

#### Index

60 FemtoJet<sup>®</sup> 4x

Deutsch (DE)

| Injektionszähler 3               |
|----------------------------------|
| Injektionszeit<br>Einstellung 34 |
| Installation                     |
| Standort wählen 23               |

## к

| Kapillare          |    |
|--------------------|----|
| Reinigung          | 37 |
| Kompensationsdruck |    |
| Einstellung        | 34 |

## L

| L        |        |
|----------|--------|
| Lagerung | <br>55 |

## Ν

| Navigatio | n |
|-----------|---|
| Menü      |   |

#### 0

| 0-Ring |  |  |
|--------|--|--|
|--------|--|--|

## Ρ

| Parameteränderung   | 31 |
|---------------------|----|
| Parameterauswahl    | 31 |
| Parametersatz       |    |
| prog 1              | 37 |
| prog 2              | 37 |
| Probeinjektion      |    |
| Injektionsparameter | 33 |
| Programmtaste       |    |
| prog 1              | 37 |
| prog 2              | 37 |
|                     |    |

### R

| Reinigung |  |  | 50 |
|-----------|--|--|----|
|-----------|--|--|----|

#### S

| Serviceintervall | 1 |
|------------------|---|
|------------------|---|

| Standby          | 32 |
|------------------|----|
| Standby-Modus    | 32 |
| Standort wählen  | 23 |
| Synchronisation  |    |
| Mikromanipulator | 35 |

## υ

| Umgebungsbedingungen | 54 |
|----------------------|----|
|----------------------|----|

#### W

| Wartung                 |    |
|-------------------------|----|
| Serviceleistungen       | 51 |
| Sicherheitsinspektionen | 51 |

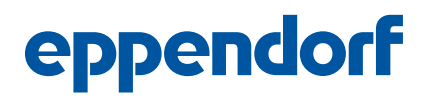

## Evaluate Your Manual

Give us your feedback. www.eppendorf.com/manualfeedback

Your local distributor: www.eppendorf.com/contact Eppendorf SE  $\cdot$  Barkhausenweg 1  $\cdot$  22339 Hamburg  $\cdot$  Germany eppendorf@eppendorf.com  $\cdot$  www.eppendorf.com